# Moniteur Dell Pro 24 Plus QHD avec Hub USB-C

# P2425DE

Manuel d'entretien

Modèle : P2425DE Modèle réglementaire : P2425DEc Mars 2025 Rév. A00

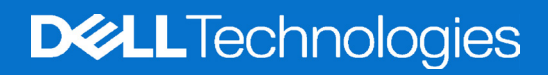

## Remarques, avertissements et mises en garde

- (i) **REMARQUE**: Une REMARQUE indique des informations importantes qui vous aident à mieux utiliser votre produit.
- △ AVERTISSEMENT : Un AVERTISSEMENT indique un risque d'endommagement du matériel ou de perte de données et indique comment éviter le problème.
- MISE EN GARDE : Un signe MISE EN GARDE indique un risque de dommage matériel, de blessure corporelle ou de mort.

Copyright © 2025 Dell Inc. ou ses filiales. Tous droits réservés. Dell Technologies, Dell et les autres marques commerciales sont des marques commerciales de Dell Inc. ou de ses filiales. Les autres marques commerciales peuvent être des marques commerciales de leurs propriétaires respectifs.

# Table des matières

| Instructions de sécurité                           | 4        |
|----------------------------------------------------|----------|
| Avant d'accéder à l'intérieur de votre moniteur    | 4        |
| Après avoir accédé à l'intérieur de votre moniteur | 4        |
| Vues du moniteur P2425DE                           | 5        |
| Vue de devant                                      | 5        |
| Vue de derrière                                    | 6        |
| Vue de dessous                                     | 7        |
| Principaux composants du moniteur P2425DE          | 8        |
| Diagramme de connectivité du câblage               | . 10     |
| Connecter votre moniteur                           | . 12     |
| Démontage et remontage                             | . 14     |
| Outils recommandés                                 | 14       |
| Liste des vis                                      | 14       |
| Enlever le socle                                   | . 15     |
| Pré-requis                                         | 15       |
| Étapes                                             | 15       |
| Installer le socle                                 | . 16     |
| Pré-requis                                         | 16       |
| Étapes                                             | 16       |
| Étapes suivantes                                   | 16       |
| Enlever le couvercle arrière                       | . 17     |
| Pré-requis                                         | 17       |
| Étapes                                             | 17       |
| Installer le couvercle arrière                     | . 19     |
| Pré-requis                                         | 19       |
| Étapes                                             | 19       |
| Etapes suivantes                                   | 20       |
| Enlever la carte du pavé                           | . 21     |
| Pré-requis                                         | 21       |
| Etapes                                             | 21       |
| Installer la carte du pavé                         | . 22     |
| Pré-requis                                         | 22       |
| Étapes                                             | 23       |
|                                                    | 25       |
|                                                    | . 24     |
| Pre-requis                                         | 24       |
|                                                    | 24<br>OF |
|                                                    | . 25     |
| Fre-requis                                         | 25<br>೧೯ |
| Elapes<br>Étanes suivantes                         | 20<br>25 |
| Enjoyer la carta LISB                              | 20<br>76 |
|                                                    | . 20     |
| Étapes                                             |          |
| —                                                  |          |

| Installer le hub USB                                     |
|----------------------------------------------------------|
| Pré-requis                                               |
| Étapes                                                   |
| Étapes suivantes                                         |
| Enlever le châssis métallique                            |
| Pré-requis                                               |
| Étapes                                                   |
| Installer le châssis métallique                          |
| Pré-requis                                               |
| Étapes                                                   |
| Étapes suivantes                                         |
| Enlever la carte du système et la carte d'alimentation   |
| Pré-requis                                               |
| Étapes                                                   |
| Installer la carte du système et la carte d'alimentation |
| Pré-requis                                               |
| Étapes                                                   |
| Étapes suivantes                                         |
| Guide de dépannage                                       |
| Test automatique                                         |
| Diagnostiques intégrés                                   |
| Problèmes fréquents                                      |
| Problèmes spécifiques au produit                         |
| Problèmes spécifiques au Bus Série Universel (USB)45     |
| Contacter Dell                                           |

# Instructions de sécurité

Lisez et respectez les instructions de sécurité suivantes afin de protéger votre moniteur contre des dommages et pour votre sécurité. Sauf indication contraire, toutes les procédures figurant dans ce document supposent que vous avez lu les informations de sécurité fournies avec votre moniteur.

- (i) **REMARQUE**: Avant d'utiliser ce moniteur, lisez les informations de sécurité qui ont été fournies avec ce moniteur et celles imprimées sur le produit. Conservez la documentation dans un endroit sûr pour pouvoir vous y référer ultérieurement.
- MISE EN GARDE : L'utilisation de contrôles, des réglages ou des procédures autres que ceux spécifiés dans la présente documentation risquent de vous
  - exposer à des chocs, des électrocutions et/ou des dangers mécaniques.
- AVERTISSEMENT : L'effet possible à long terme de l'écoute d'un son à fort volume avec un casque (sur un moniteur qui le supporte) peut endommager votre capacité auditive.
- Placez le moniteur sur une surface solide et manipulez-le avec précaution. L'écran est fragile et peut être endommagé par une chute ou un contact avec un objet pointu.
- Assurez-vous toujours que votre moniteur est électriquement conçu pour fonctionner avec le courant disponible dans votre région.
- Conservez le moniteur à température ambiante. Des conditions trop froides ou trop chaudes peuvent avoir un effet néfaste sur les cristaux liquides de l'écran.

Branchez le cordon d'alimentation du moniteur sur une prise électrique proche et facilement accessible. Consultez Connexion de votre moniteur.

- Ne placez pas et n'utilisez pas le moniteur sur une surface humide ou à proximité de l'eau.
- Ne soumettez pas le moniteur à de fortes vibrations ou à des impacts violents. Évitez par exemple de placer le moniteur dans le coffre d'une voiture.
- Débranchez le moniteur si vous prévoyez de le laisser inutilisé pendant une période prolongée.
- Pour réduire le risque d'électrocution, n'ouvrez jamais le couvercle et ne touchez jamais l'intérieur du moniteur.
- Lisez attentivement ces instructions. Conservez ce document pour référence ultérieure. Conformez-vous aux consignes et avertissements indiqués sur cet appareil.
- Certains moniteurs peuvent être fixés sur un mur à l'aide d'un support VESA vendu séparément. Veillez à utiliser les spécifications VESA appropriées, comme indiqué dans la section sur le montage mural dans le Guide de l'utilisateur.

Pour plus d'informations sur les instructions de sécurité, veuillez consulter le document Informations sur la sécurité, l'environnement et la réglementation (SERI) qui est livré avec votre moniteur.

## Avant d'accéder à l'intérieur de votre moniteur

#### Étapes

- 1. Enregistrez et fermez tous les fichiers ouverts et quittez toutes les applications ouvertes.
- 2. Éteignez votre moniteur.
- 3. Débranchez votre moniteur et tous les périphériques connectés des prises électriques.
- 4. Déconnectez tous les périphériques et les appareils réseau connectés à votre moniteur, tels que le clavier, la souris et la station d'accueil.
- △ AVERTISSEMENT : Lorsque vous débranchez un câble réseau, débranchez d'abord le câble de votre moniteur, puis débranchez le câble du

#### périphérique réseau.

5. Enlevez les cartes multimédia et le disque optique de votre moniteur si vous en avez.

### Après avoir accédé à l'intérieur de votre moniteur

#### △ AVERTISSEMENT : Si vous laissez des vis inutilisées ou desserrées à l'intérieur de votre moniteur, vous pourriez l'endommager gravement. Protection contre les décharges électrostatiques

- 1. Remettez toutes les vis en place et assurez-vous qu'il ne reste plus de vis inutilisées à l'intérieur de votre moniteur.
- 2. Connectez tous les appareils externes, périphériques ou câbles que vous avez débranchés avant de travailler sur votre moniteur.
- 3. Remplacez les cartes multimédia, les disques ou toute autre pièce que vous avez retirée avant de travailler sur votre moniteur.
- 4. Branchez votre moniteur et tous les périphériques connectés sur les prises électriques.
- 5. Allumez votre moniteur.

# Vues du moniteur P2425DE Vue de devant

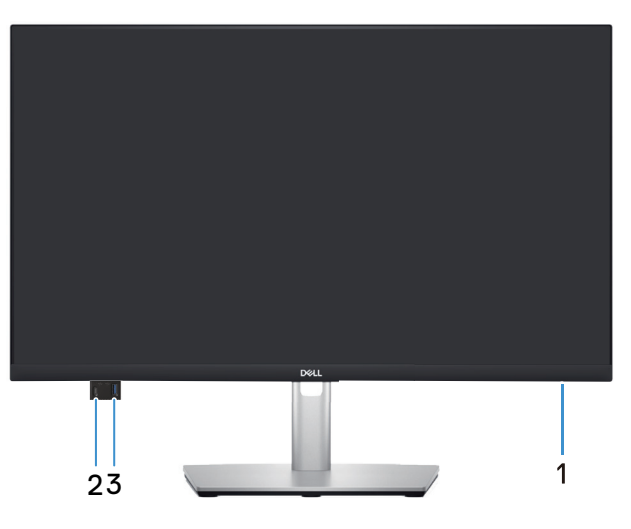

Figure 1. Vue de devant

#### Tableau 1. Composants et descriptions.

| Nom | Description                                                  | Utilisation                                                                                                    |
|-----|--------------------------------------------------------------|----------------------------------------------------------------------------------------------------|
| 1   | Indicateur LED d'alimentation                                | Une couleur blanche fixe indique que le moniteur est allumé et qu'il fonctionne. Une couleur blanche clignotante indique que le moniteur est en mode veille.                                                                                                    |
| 2   | Port USB-C 5Gbps en aval à accès rapide (données uniquement) | <ul> <li>Connectez votre périphérique USB* ou chargez votre périphérique.</li> <li><b>REMARQUE</b>: Pour utiliser ces ports, vous devez connecter le câble USB-C (fourni avec le moniteur) au port USB-C en amont sur le moniteur et sur votre ordinateur.</li> </ul>   |
| 3   | Un port USB 5Gbps type A en aval à accès rapide              | <ul> <li>Connectez votre périphérique USB* ou chargez votre périphérique.</li> <li>REMARQUE : Pour utiliser ces ports, vous devez connecter le câble<br/>USB-C (fourni avec le moniteur) au port USB-C en amont sur le<br/>moniteur et sur votre ordinateur.</li> </ul> |

\*Pour éviter les interférences de signal, lorsqu'un appareil USB sans fil a été connecté à un port USB en aval, il n'est PAS recommandé de connecter d'autres appareils USB au(x) port(s) adjacent(s).

## Vue de derrière

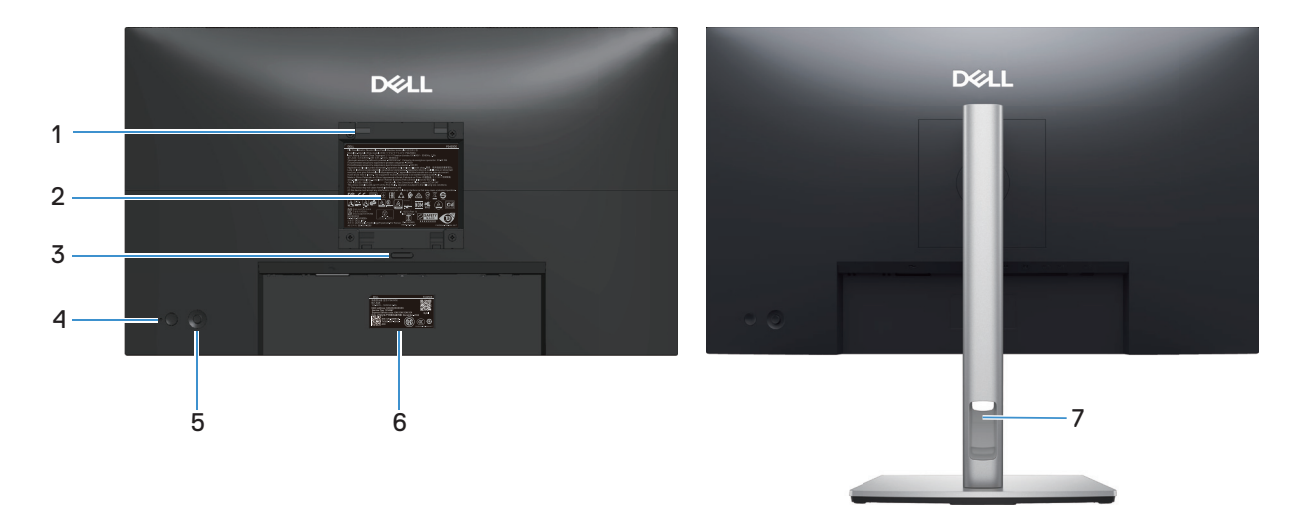

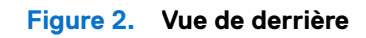

| Nom | Description                                                                                               | Utilisation                                                                                                    |
|-----|----------------------------------------------------------------------------------------------------|----------------------------------------------------------------------------------------------------|
| 1   | Trous de montage VESA (100 mm x 100 mm - derrière la plaque VESA fixée)                                   | Installez le moniteur sur un mur avec un kit de montage mural compatible VESA.                                                                                                    |
|     |                                                                                                    | (i) <b>REMARQUE :</b> Le kit de montage mural n'est pas livré avec votre moniteur et est vendu séparément.                                                                                                    |
| 2   | Étiquette d'informations réglementaires                                                                   | Liste les certifications réglementaires.                                                                                                    |
| 3   | Bouton d'ouverture du socle                                                                               | Permet de détacher le socle du moniteur.                                                                                                    |
| 4   | Bouton d'alimentation                                                                                     | Pour allumer ou éteindre le moniteur.                                                                                                    |
| 5   | Joystick                                                                                                  | Utilisez pour contrôler le menu OSD. Pour plus d'informations, consultez<br>Utilisation du moniteur.                                                                                                    |
| 6   | Étiquette réglementaire (y compris le code<br>QR MyDell, le numéro de série et l'étiquette<br>de service) | Consultez cette étiquette si vous avez besoin de contacter le<br>support technique de Dell. L'étiquette de service est un identifiant<br>alphanumérique unique qui permet aux techniciens de service Dell<br>d'identifier les composants matériels de votre moniteur et d'accéder<br>aux informations de garantie. |
| 7   | Fente d'arrangement des câbles                                                                            | Pour organiser les câbles en les acheminant dans la fente.                                                                                                    |

| lapleau 2. Composants et description | ableau 2. | Composants et descriptions |
|--------------------------------------|-----------|----------------------------|
|--------------------------------------|-----------|----------------------------|

### Vue de dessous

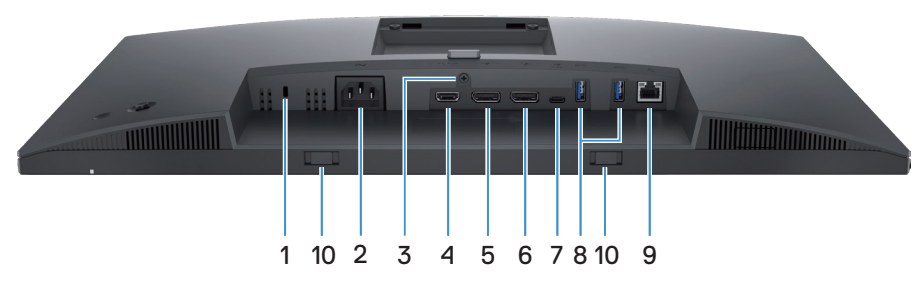

Figure 3. Vue de dessous

Tableau 3. Composants et descriptions.

| Nom | Description                                                                         | Utilisation                                                                                                    |
|-----|-------------------------------------------------------------------------------------|----------------------------------------------------------------------------------------------------|
| 1   | Fente de verrouillage de sécurité<br>(basé sur une fente de sécurité<br>Kensington) | Fixez votre moniteur avec un verrou de sécurité (vendu séparément) pour empêcher les mouvements non autorisés de votre moniteur.                                                                                |
| 2   | Connecteur d'alimentation                                                           | Pour brancher le câble d'alimentation (fourni avec votre moniteur).                                                                                                    |
| 3   | Fonction de verrouillage du socle                                                   | Pour verrouiller le socle sur le moniteur avec une vis M3x6 mm (vis non fournie).                                                                                                    |
| 4   | Həmi<br>Port HDMI                                                                   | Pour connecter votre ordinateur avec un câble HDMI (vendu séparément).                                                                                                    |
| 5   | €<br>●<br>Port DisplayPort 1.4 (entrée)                                             | Utilisez le câble DisplayPort (fourni avec votre moniteur) pour connecter votre ordinateur.                                                                                                    |
| 6   | Port DisplayPort 1.4 (sortie)                                                       | Sortie DisplayPort pour les moniteurs compatibles avec MST (Multi-<br>Stream Transport) Pour activer MST, voir Modes DP Multi-Stream<br>Transport (MST).                                                        |
|     | <b></b>                                                                             | (i) <b>REMARQUE</b> : Retirez le capuchon en caoutchouc lorsque vous utilisez le port de sortie DisplayPort.                                                                                                    |
| 7   | Un port USB-C 5Gbps en amont (mode alternatif DisplayPort 1.4. PD jusqu'à 90 W)     | Branchez le câble USB-C fourni avec votre moniteur sur l'ordinateur sur<br>l'ordinateur ou le périphérique mobile. Ce port prend en charge l'USB<br>Power Delivery, les données et le signal vidéo DisplayPort. |
|     |                                                                                     | Le port USB-C 5Gbps prend en charge le mode Alternatif DP1.4 avec une résolution maximale de 2560 x 1440 à 100 Hz, PD 20 V/ 4,5 A, 15 V/3 A, 9 V/3 A, 5 V/3 A.                                                  |
|     |                                                                                     | (i) <b>REMARQUE</b> : USB-C n'est pas supporté sur les versions de Windows avant Windows 10.                                                                                                    |
| 8   | ertant<br>5                                                                         | Connectez votre périphérique USB* ou chargez votre périphérique.                                                                                                    |
|     | Port USB 5Gbps type A en aval                                                       | (i) <b>REMARQUE</b> : Pour utiliser ces ports, vous devez connecter le câble<br>USB-C (fourni avec le moniteur) au port USB-C en amont sur le<br>moniteur et sur votre ordinateur.                              |
| 9   | 움                                                                                   | Prend en charge l'Ethernet LAN 10/100/1000 Mbit/s                                                                                                    |
|     | Port RJ45                                                                           | Pour connecter à l'Internet. Vous pouvez surfer l'Internet via RJ45<br>uniquement après avoir connecté le câble USB-C (fourni avec votre<br>moniteur) de l'ordinateur au moniteur.                              |
| 10  | Fentes de la Soundbar                                                               | Fixez votre Soundbar (barre de son) externe (vendue séparément) au moniteur en alignant les onglets magnétiques de la barre de son sur les fentes du moniteur.                                                  |

\*Pour éviter les interférences de signal, lorsqu'un appareil USB sans fil a été connecté à un port USB en aval, il n'est PAS recommandé de connecter d'autres appareils USB au(x) port(s) adjacent(s).

# Principaux composants du moniteur P2425DE

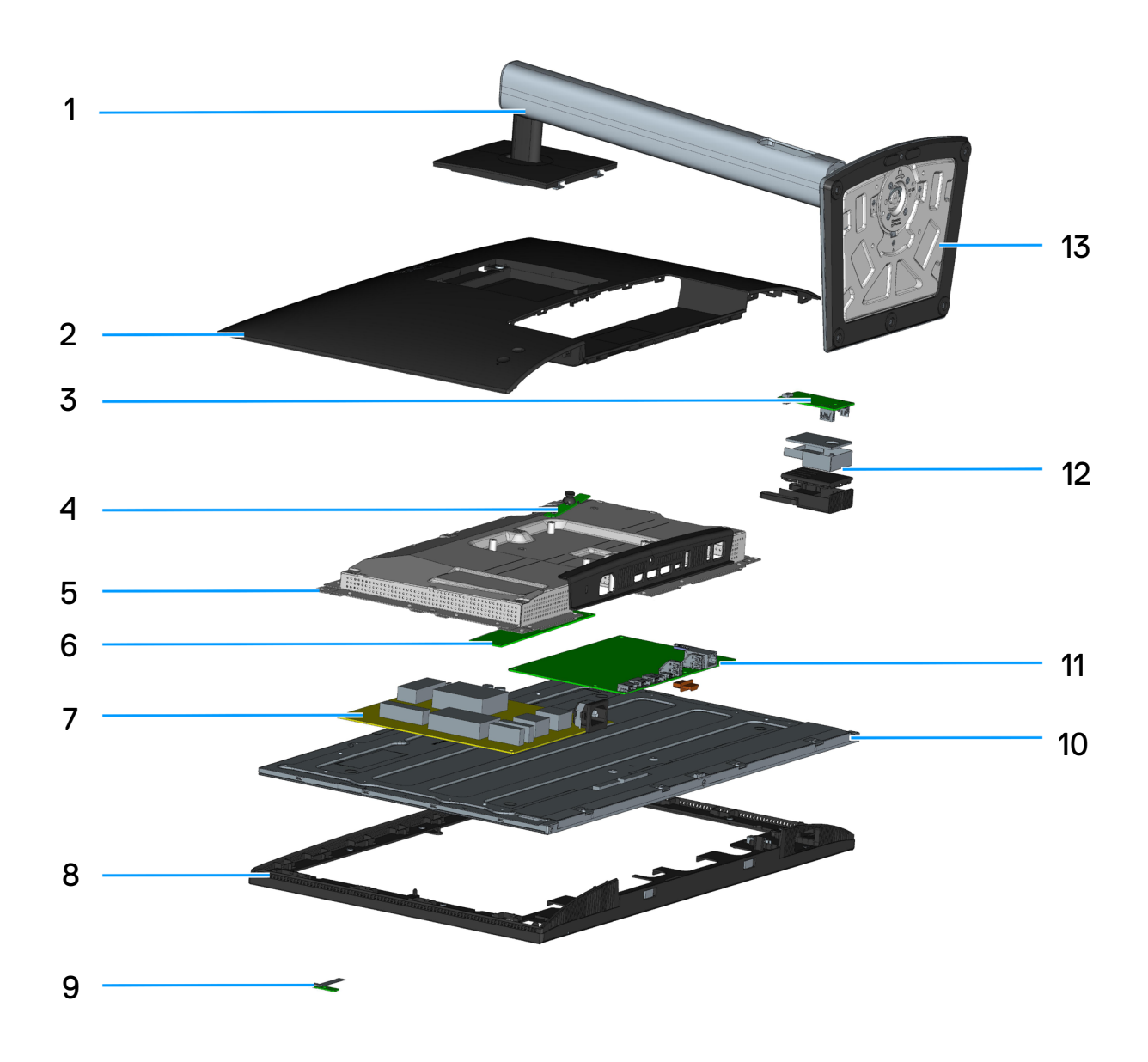

Figure 4. Principaux composants du P2425DE

#### Tableau 4.Principaux composants du P2425DE

| N° | Description          |
|----|----------------------|
| 1  | Colonne montante     |
| 2  | Couvercle arrière    |
| 3  | Carte USB            |
| 4  | Carte du pavé        |
| 5  | Châssis métallique   |
| 6  | Carte de conversion  |
| 7  | Carte d'alimentation |
| 8  | Cadre central        |
| 9  | Carte LENS           |
| 10 | Panneau              |
| 11 | Affichage principal  |
| 12 | Hub USB              |
| 13 | Base                 |

#### **REMARQUE :**

Pour le remplacement du cordon d'alimentation, du câble réseau et de la source d'alimentation externe (le cas échéant), veuillez contacter Dell :

- **1.** Voir le Site de support de Dell.
- 2. Vérifiez votre pays ou votre région dans le menu déroulant Choose A Country (Choisir un pays)/Region (Région) dans la partie inférieure droite de la page.
- 3. Cliquez sur Contact Us (Nous contacter) à côté de la liste déroulante du pays.
- 4. Sélectionnez le lien du service ou de l'assistance requise.
- 5. Choisissez la méthode pour contacter Dell qui vous convient le mieux.

# Diagramme de connectivité du câblage

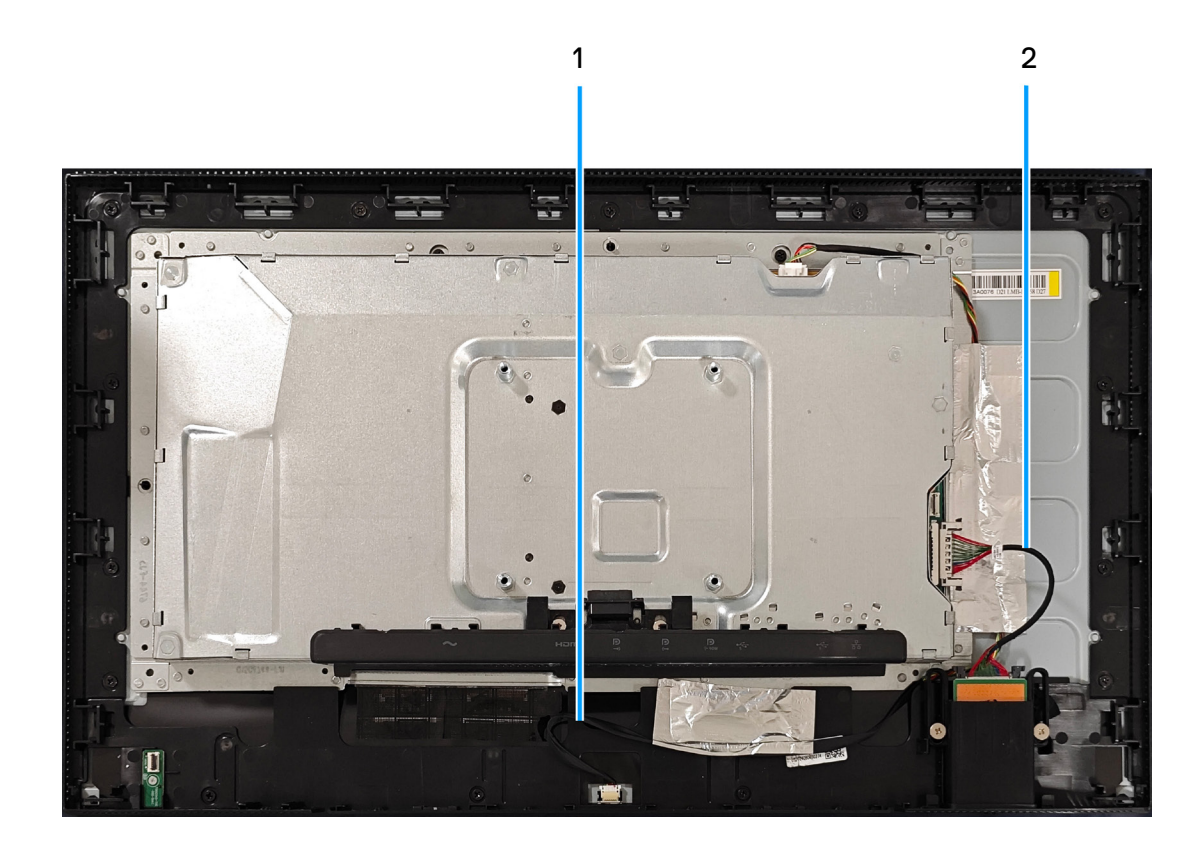

Figure 5. Diagramme de connectivité du câblage

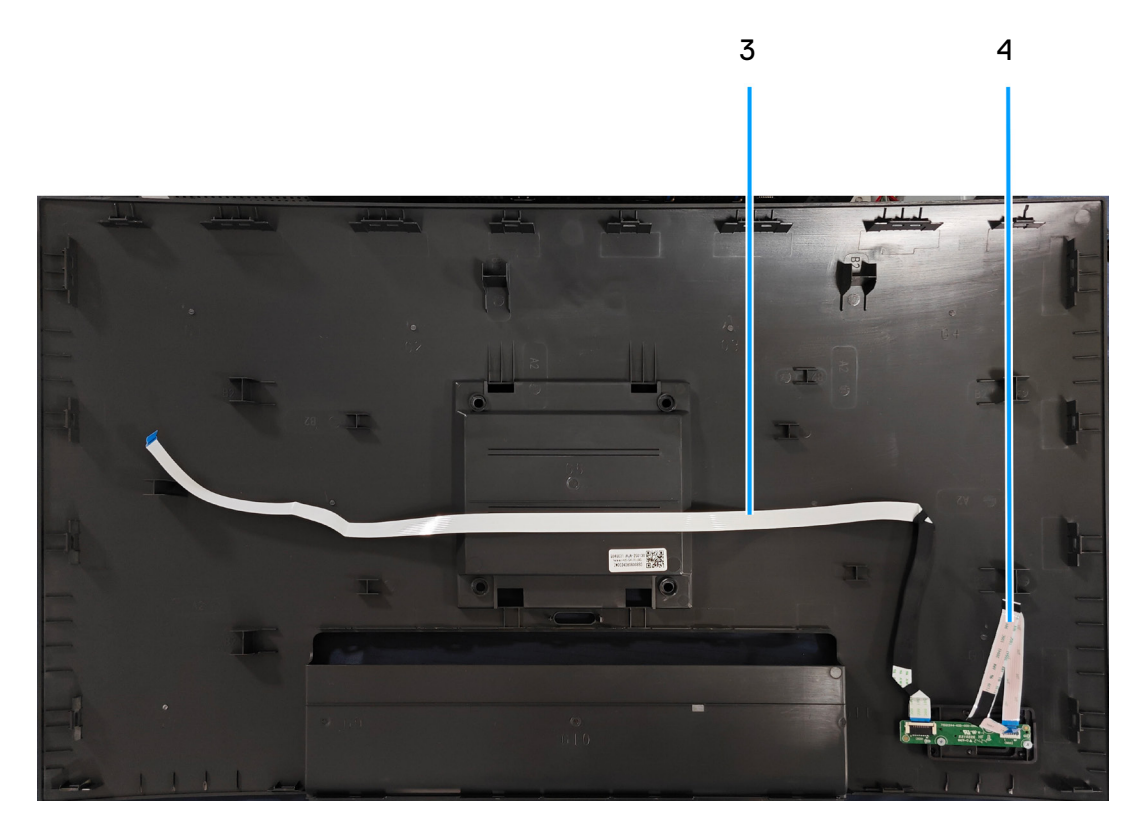

Figure 6. Diagramme de connectivité du câblage

#### Tableau 5. Description de la connectivité du câblage

| Élément | Description                 |  |
|---------|-----------------------------|--|
| 1       | Câble de la barre lumineuse |  |
| 2       | Câble USB                   |  |
| 3       | Câble LENS                  |  |
| 4       | Câble du pavé               |  |

## **Connecter votre moniteur**

MISE EN GARDE : Avant de débuter quelque procédure que ce soit de cette section, suivez les Instructions de sécurité.

- (i) **REMARQUE** : Les moniteurs Dell sont conçus pour fonctionner de façon optimale avec les câbles Dell fournis dans la boîte d'emballage. Dell ne garantit pas la qualité et les performances vidéo si des câbles non Dell sont utilisés.
- (i) **REMARQUE** : Faites passer les câbles à travers l'emplacement de gestion des câbles avant de les brancher.
- (i) **REMARQUE** : Ne branchez pas tous les câbles de l'ordinateur en même temps.
- () **REMARQUE** : Les images sont uniquement à titre d'illustration. L'apparence de l'ordinateur peut varier.

Pour connecter votre moniteur à l'ordinateur :

- 1. Éteignez votre ordinateur et débranchez son cordon d'alimentation.
- 2. Branchez le câble DisplayPort ou HDMI, et le câble USB-C de votre moniteur à l'ordinateur.
- △ AVERTISSEMENT : Pour éviter de plier les connecteurs du câble USB-C, tenez délicatement les deux côtés du connecteur, puis insérez-le verticalement dans/tirez-le du port USB-C du moniteur.

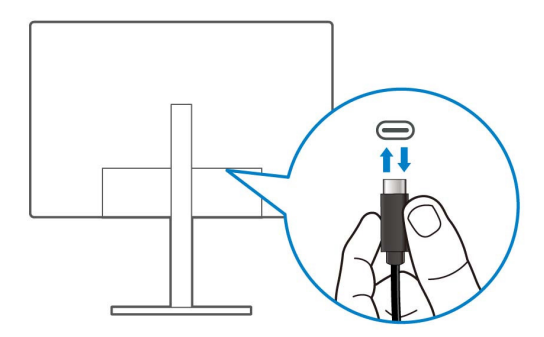

#### Figure 7. Connexion USB-C

- 3. Connectez les périphériques USB aux ports USB en aval du moniteur.
- 4. Branchez les cordons d'alimentation de votre ordinateur et du moniteur sur une prise de courant murale.
- 5. Allumez le moniteur et l'ordinateur.

Si votre moniteur affiche une image, l'installation est terminée. Si aucune image ne s'affiche, voir la section Problèmes fréquents.

#### Branchement du câble DisplayPort (DisplayPort à DisplayPort)

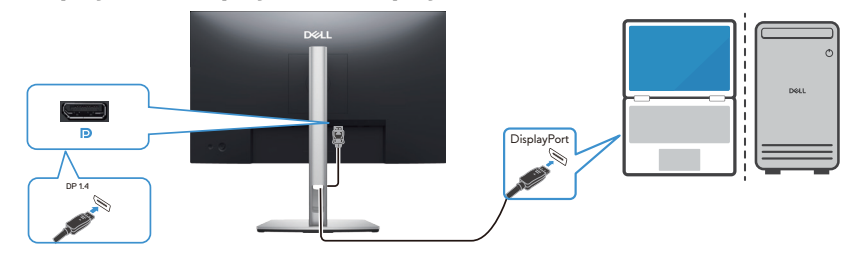

Figure 8. Branchement du câble DisplayPort

#### Branchement du câble USB type C à type A

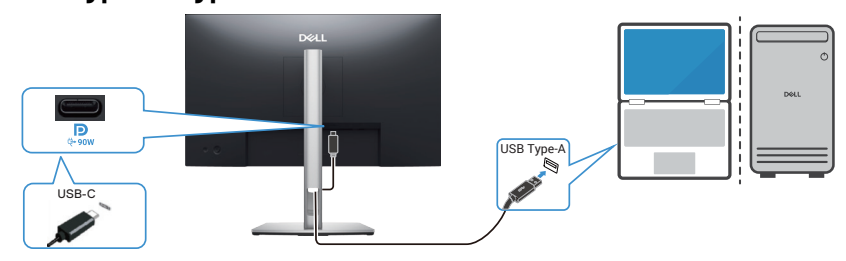

Figure 9. Branchement du câble USB type C à type A

#### Branchement du câble USB-C à C

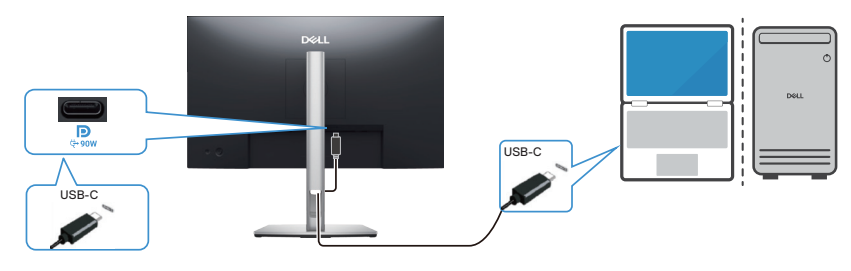

#### Figure 10. Branchement du câble USB-C à C

(i) **REMARQUE** : Utilisez uniquement le câble USB-C à C fourni avec le moniteur.

- Ce port prend en charge le mode alternatif DisplayPort (norme DP1.4 uniquement).
- Le port USB-C conforme à la norme d'alimentation (PD Version 3.0) fournit jusqu'à 90 W d'énergie.
- Si votre ordinateur portable a besoin de plus de 90 W pour fonctionner et que la batterie est déchargée, il ne pourra pas être mis sous tension ou chargé avec le port USB PD de ce moniteur.

#### Branchement du câble HDMI (vendu séparément).

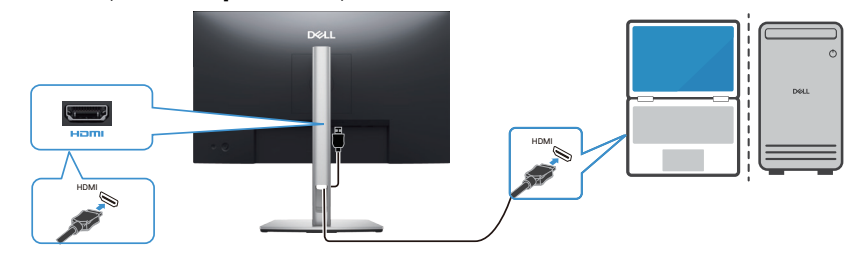

Figure 11. Branchement du câble HDMI

## Démontage et remontage

△ AVERTISSEMENT : Les informations contenues dans cette section sont uniquement pour les techniciens d'entretien agréés dans la région EMEA. Dell interdit aux utilisateurs de démonter le moniteur et tout dommage causé par un entretien non autorisé ne sera pas couvert par la garantie.

### **Outils recommandés**

- 1. Tournevis (tête Phillip, tête hexagonale)
- 2. Couteau

## Liste des vis

- (i) **REMARQUE**: Lorsque vous enlevez les vis d'un composant, il est recommandé de noter le type et le nombre de vis, puis de les placer dans une boîte de rangement appropriée. Cela permet de s'assurer que le bon nombre de vis et le bon type de vis sont utilisés lorsque le composant est remplacé.
- (i) **REMARQUE** : Certains ordinateurs ont des surfaces magnétiques. Vérifiez que les vis ne restent pas attachées sur ces surfaces lorsque vous remplacez un composant.
- (i) **REMARQUE**: La couleur des vis peut varier en fonction de l'achat.

#### Tableau 6. Liste des vis

| Composant                                | Type de vis | Nombre | Images des vis |
|------------------------------------------|-------------|--------|----------------|
| Couvercle arrière                        | M4x10       | 4      | 1              |
| Blindage métallique                      | M3x4        | 2      | •              |
| Carte du système et carte d'alimentation | D3X7        | 9      | Ŷ              |
| Carte d'alimentation                     | M4x8        | 1      | *              |
| Carte du pavé                            | M2X2        | 3      | ×              |
| Carte LENS                               | M2X2        | 1      | ×              |
| Hub USB                                  | D3X5        | 2      | ×              |

# Enlever le socle Pré-requis

Suivez la procédure décrite dans Avant d'accéder à l'intérieur de votre moniteur.

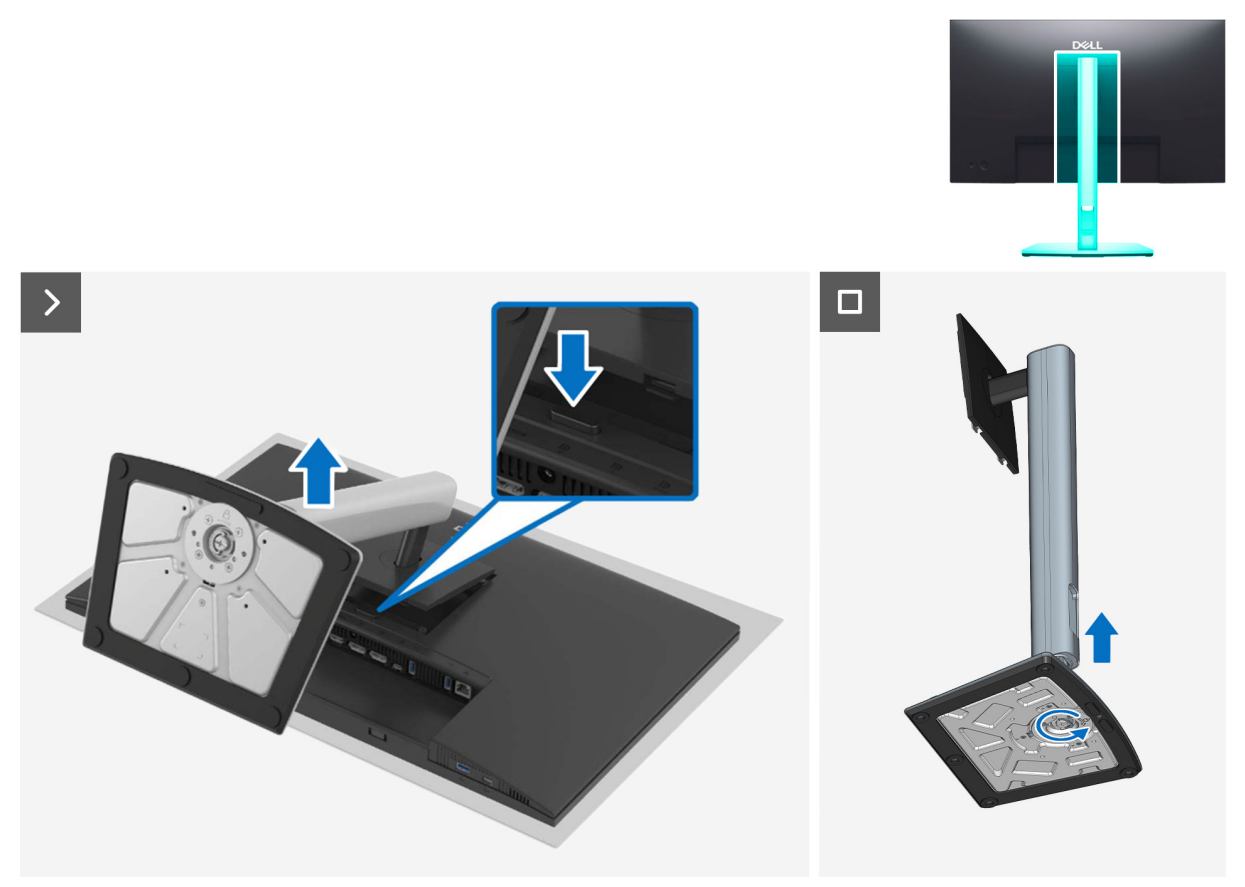

Figure 12. Enlever le socle

- 1. Placez le moniteur sur un chiffon doux ou un coussin près du bord d'un bureau.
- 2. Tout en maintenant le bouton de déverrouillage enfoncé, tirez le support vers l'extérieur.
- 3. Soulevez et enlevez l'ensemble du socle du moniteur.
- 4. Ouvrez la poignée à vis située au bas de la base du socle et tournez-la dans le sens opposé des aiguilles d'une montre pour désassembler le socle.

# Installer le socle Pré-requis

Suivez la procédure décrite dans Avant d'accéder à l'intérieur de votre moniteur.

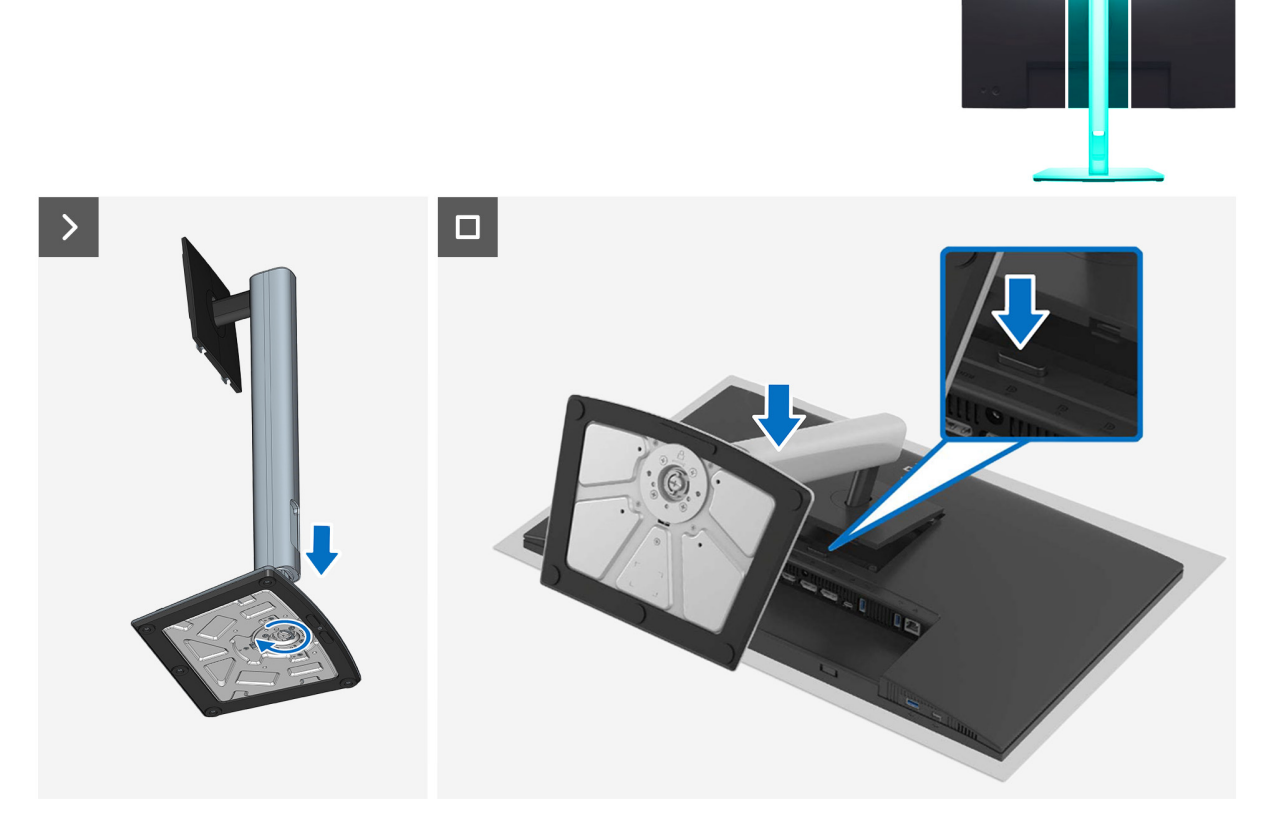

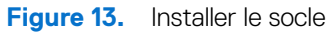

### Étapes

- 1. Alignez et placez la colonne de support sur la base du socle.
- 2. Ouvrez la poignée à vis située au bas de la base du socle et tournez-la dans le sens des aiguilles d'une montre pour fixer l'ensemble du socle.
- 3. Insérez la tête du support dans le logement VESA du moniteur.

#### Étapes suivantes

Suivez la procédure décrite dans Après avoir accédé à l'intérieur de votre moniteur.

# Enlever le couvercle arrière

## **Pré-requis**

- 1. Suivez la procédure décrite dans Avant d'accéder à l'intérieur de votre moniteur.
- 2. Enlever le socle.

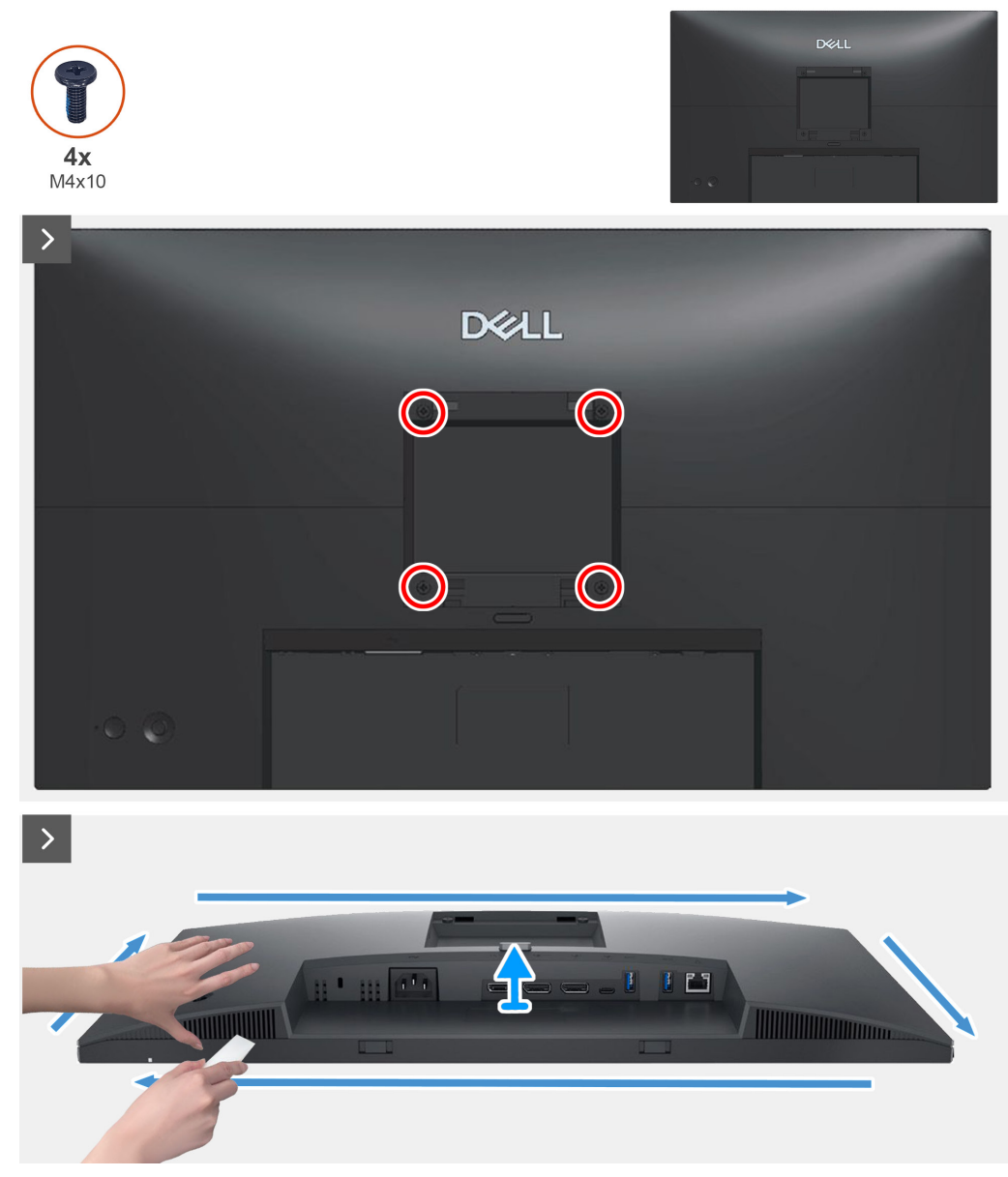

Figure 14. Enlever le couvercle arrière

- 1. Enlevez les quatre vis (M4x10) qui attachent le couvercle arrière sur l'ensemble du moniteur.
- 2. Avec une pointe en plastique, faites levier sur le couvercle arrière en commençant par le bord inférieur du moniteur.
- 3. Débranchez le câble LENS du connecteur sur le cadre central.
- 4. Débranchez le câble du clavier du connecteur de la carte principale.
- 5. Soulevez et retirez le couvercle arrière du moniteur.

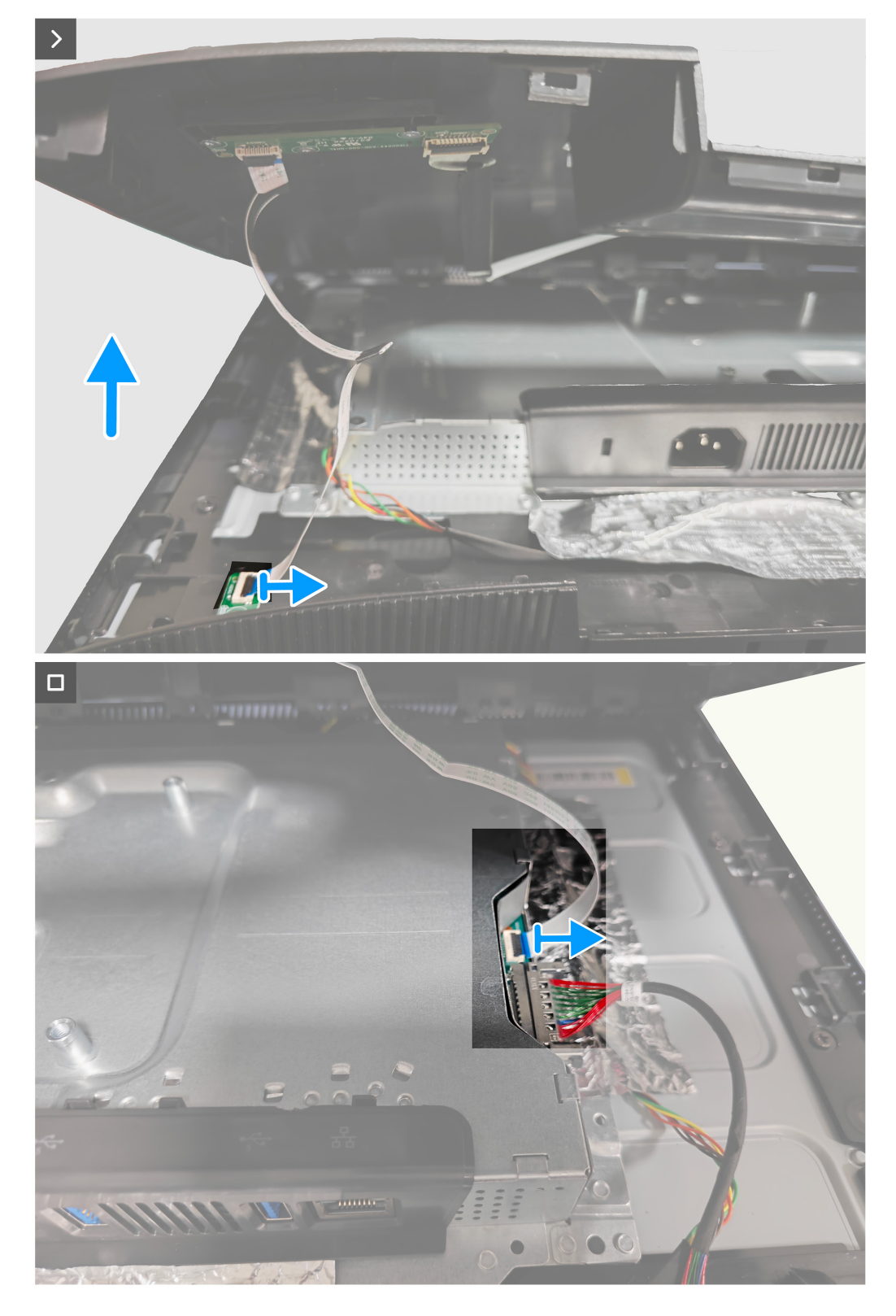

Figure 15. Enlever le couvercle arrière

# Installer le couvercle arrière Pré-requis

Suivez la procédure décrite dans Avant d'accéder à l'intérieur de votre moniteur.

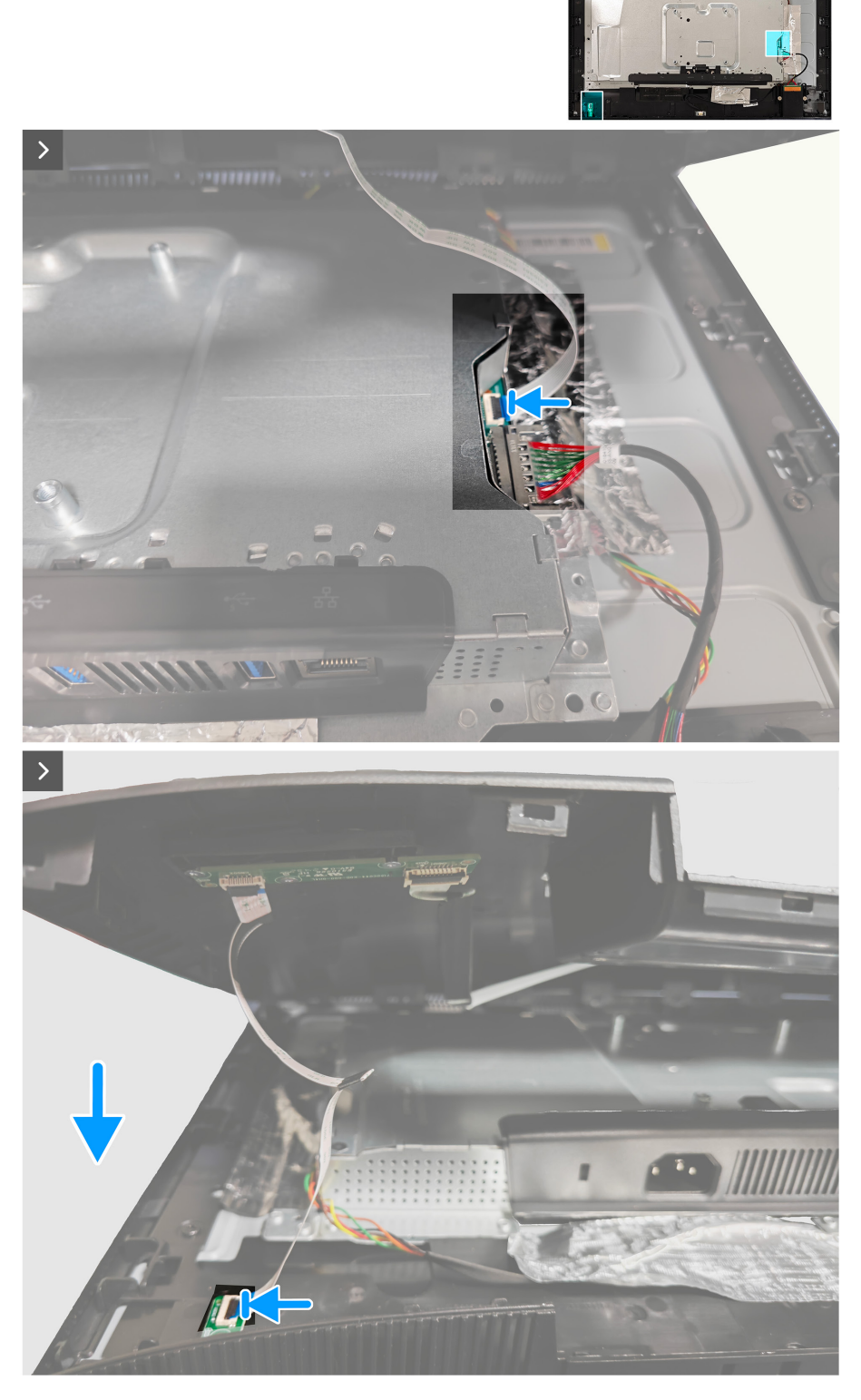

Figure 16. Installer le couvercle arrière

### Étapes

1. Branchez le câble du clavier sur le connecteur de la carte principale et branchez le câble LENS sur le connecteur du cadre central.

- 2. Alignez les trous de vis du couvercle arrière avec les trous de vis du moniteur, et appuyez doucement sur les côtés pour mettre le couvercle arrière en place.
- 3. Remettez les quatre vis (M4x10) qui attachent le couvercle arrière sur le moniteur.

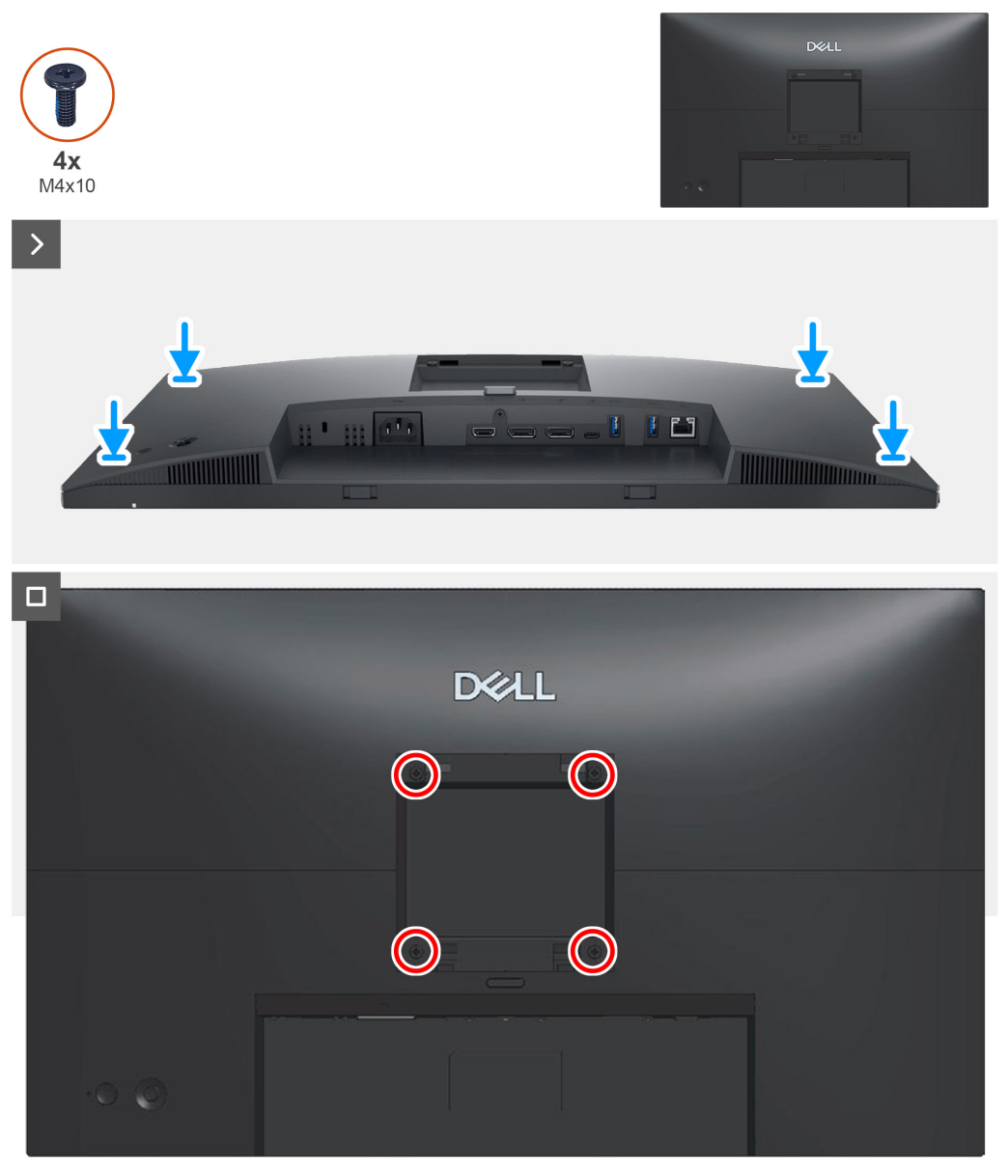

Figure 17. Installer le couvercle arrière

### Étapes suivantes

- 1. Installer le socle.
- 2. Suivez la procédure décrite dans Après avoir accédé à l'intérieur de votre moniteur.

# Enlever la carte du pavé

## **Pré-requis**

- 1. Suivez la procédure décrite dans Avant d'accéder à l'intérieur de votre moniteur.
- 2. Enlever le socle.
- **3.** Enlever le couvercle arrière.

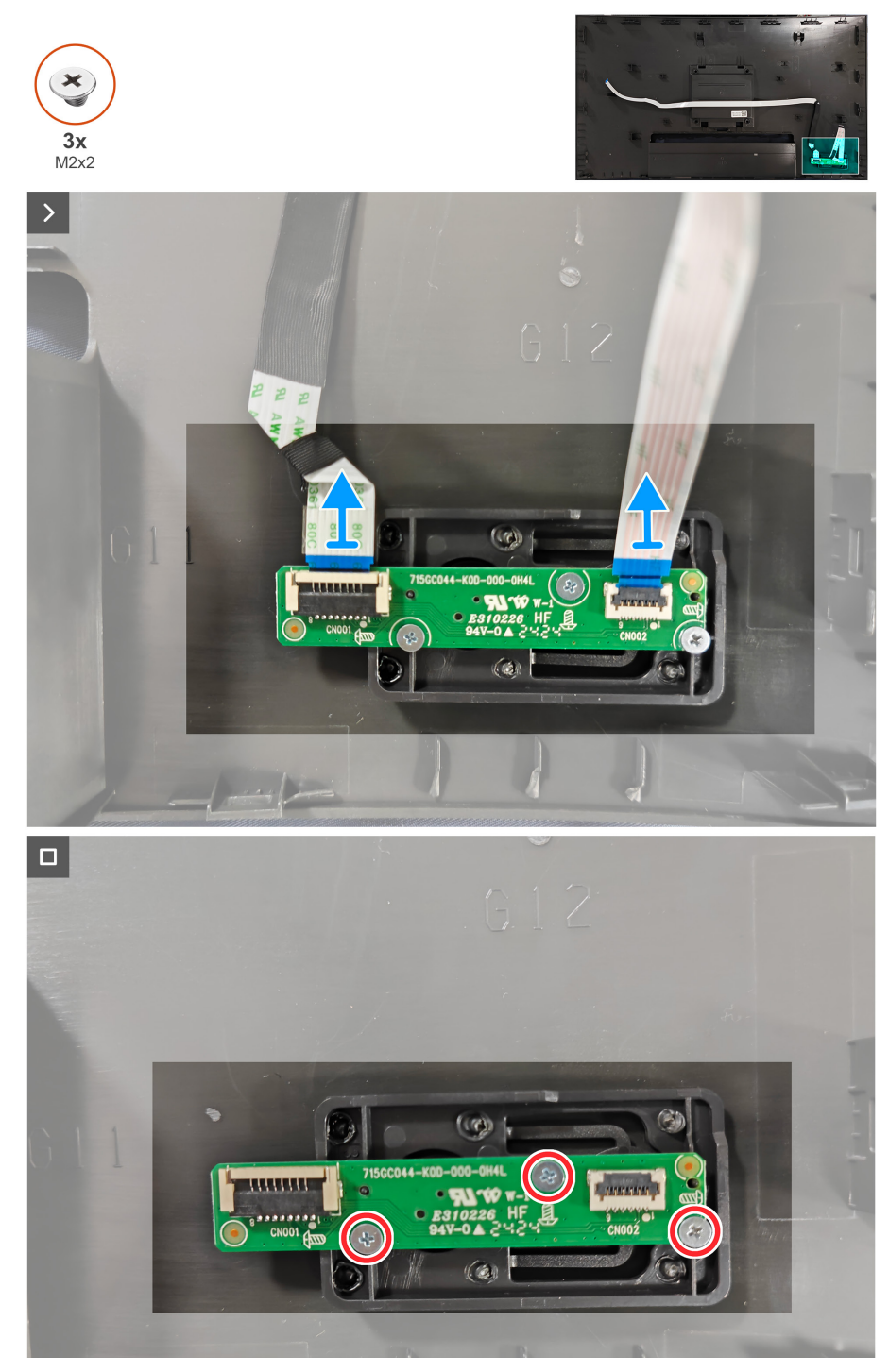

Figure 18. Enlever la carte du pavé

- 1. Débranchez les câbles de la carte du clavier du connecteur de la carte du clavier.
- 2. Enlevez les trois vis (M2x2) qui attachent la carte du clavier sur le moniteur.
- 3. Soulevez la carte du clavier pour l'enlever du moniteur.

# Installer la carte du pavé

## **Pré-requis**

Suivez la procédure décrite dans Avant d'accéder à l'intérieur de votre moniteur.

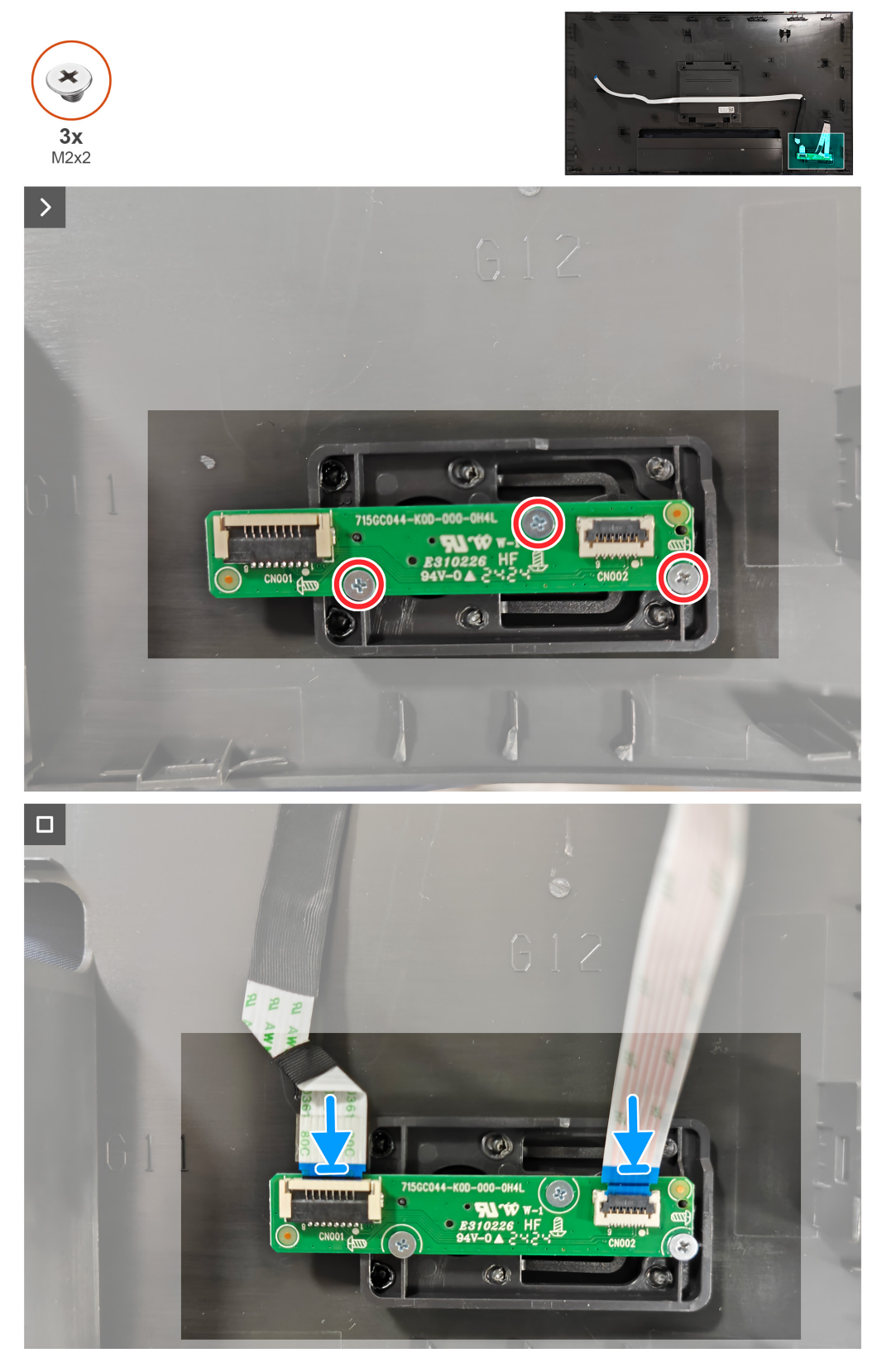

Figure 19. Installer la carte du pavé

### Étapes

- 1. Alignez les trous de vis de la carte du clavier avec les trous de vis du moniteur.
- 2. Remettez les trois vis (M2x2) qui attachent la carte du clavier sur le moniteur.
- 3. Branchez le câble du clavier et le câble LENS sur le connecteur de la carte du clavier.

### Étapes suivantes

- **1.** Installer le couvercle arrière.
- 2. Installer le socle.
- 3. Suivez la procédure décrite dans Après avoir accédé à l'intérieur de votre moniteur.

# **Enlever la carte LENS**

## **Pré-requis**

- 1. Suivez la procédure décrite dans Avant d'accéder à l'intérieur de votre moniteur.
- 2. Enlever le socle.
- **3.** Enlever le couvercle arrière.

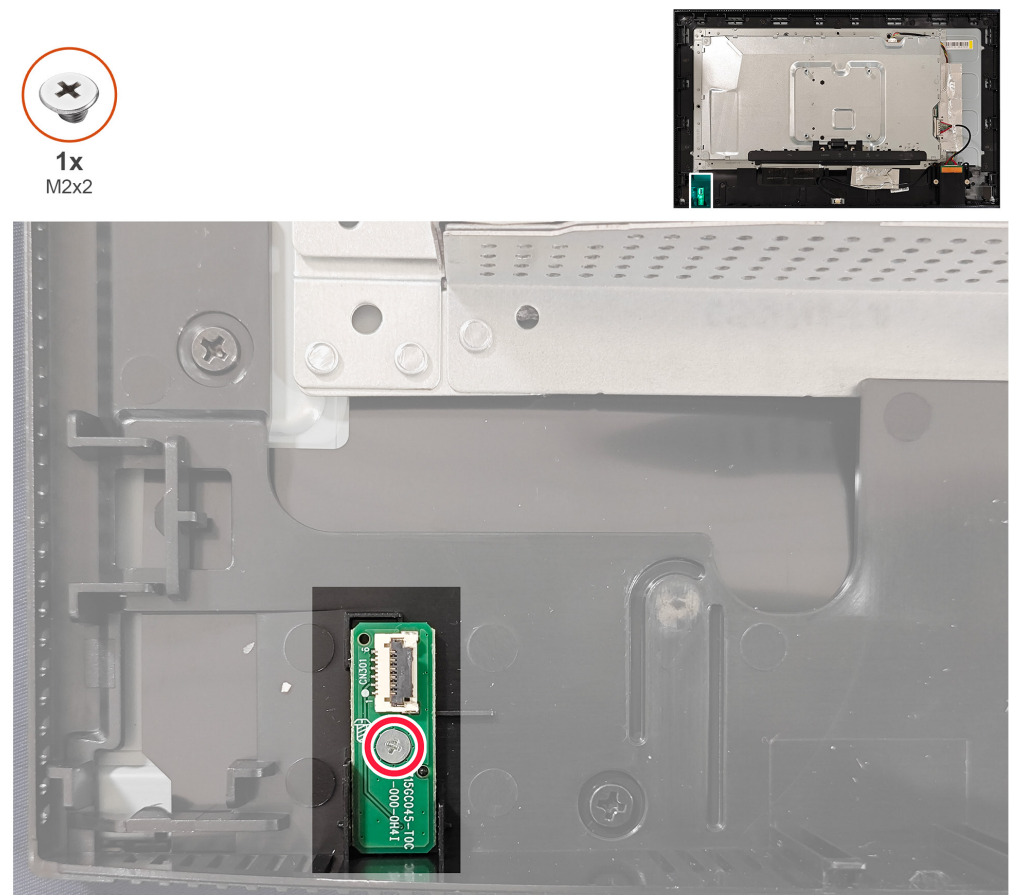

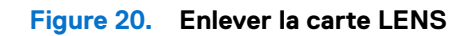

- 1. Enlevez la vis (M2x2) qui attache la carte LENS sur le moniteur.
- 2. Soulevez la carte LENS pour l'enlever du moniteur.

# **Installer la carte LENS**

## **Pré-requis**

Suivez la procédure décrite dans Avant d'accéder à l'intérieur de votre moniteur.

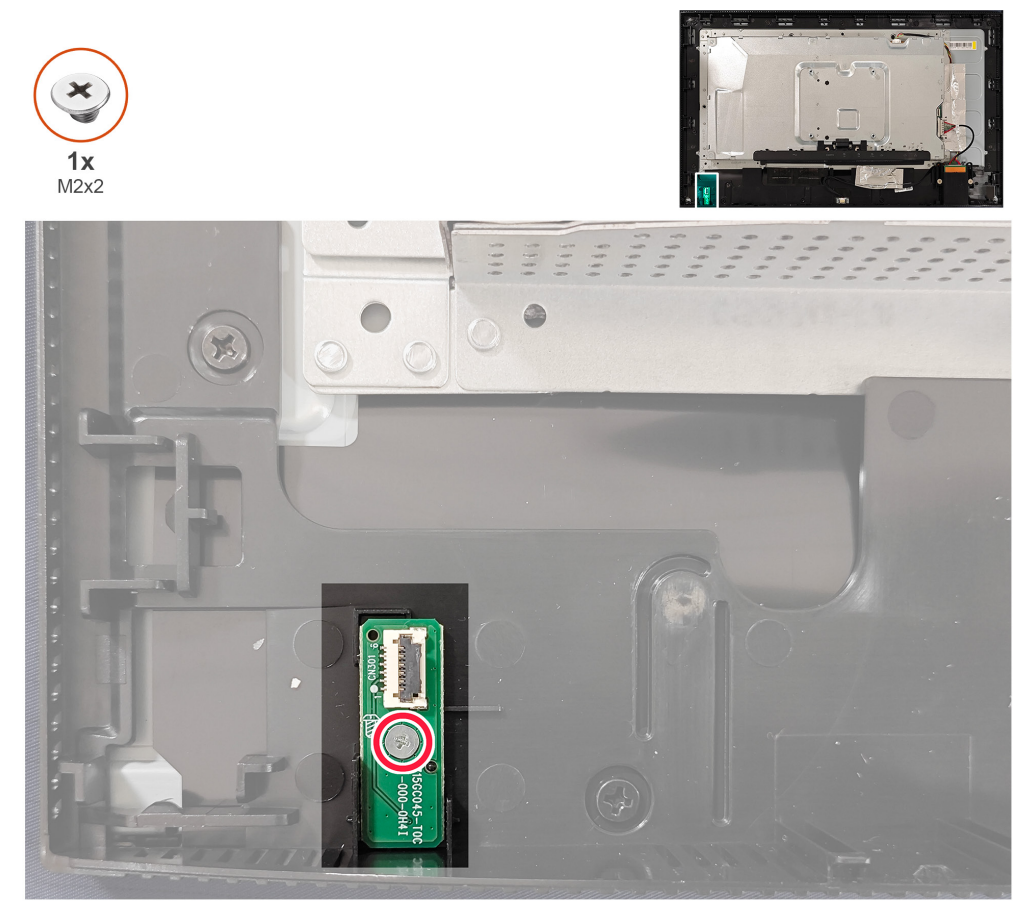

Figure 21. Installer la carte LENS

### Étapes

- 1. Alignez les trous de vis de la carte LENS avec les trous de vis du moniteur.
- 2. Remettez la vis (M2x2) qui attache la carte LENS sur le moniteur.

### Étapes suivantes

- **1.** Installer le couvercle arrière.
- 2. Installer le socle.
- 3. Suivez la procédure décrite dans Après avoir accédé à l'intérieur de votre moniteur.

# **Enlever la carte USB**

## **Pré-requis**

- 1. Suivez la procédure décrite dans Avant d'accéder à l'intérieur de votre moniteur.
- 2. Enlever le socle.
- **3.** Enlever le couvercle arrière.

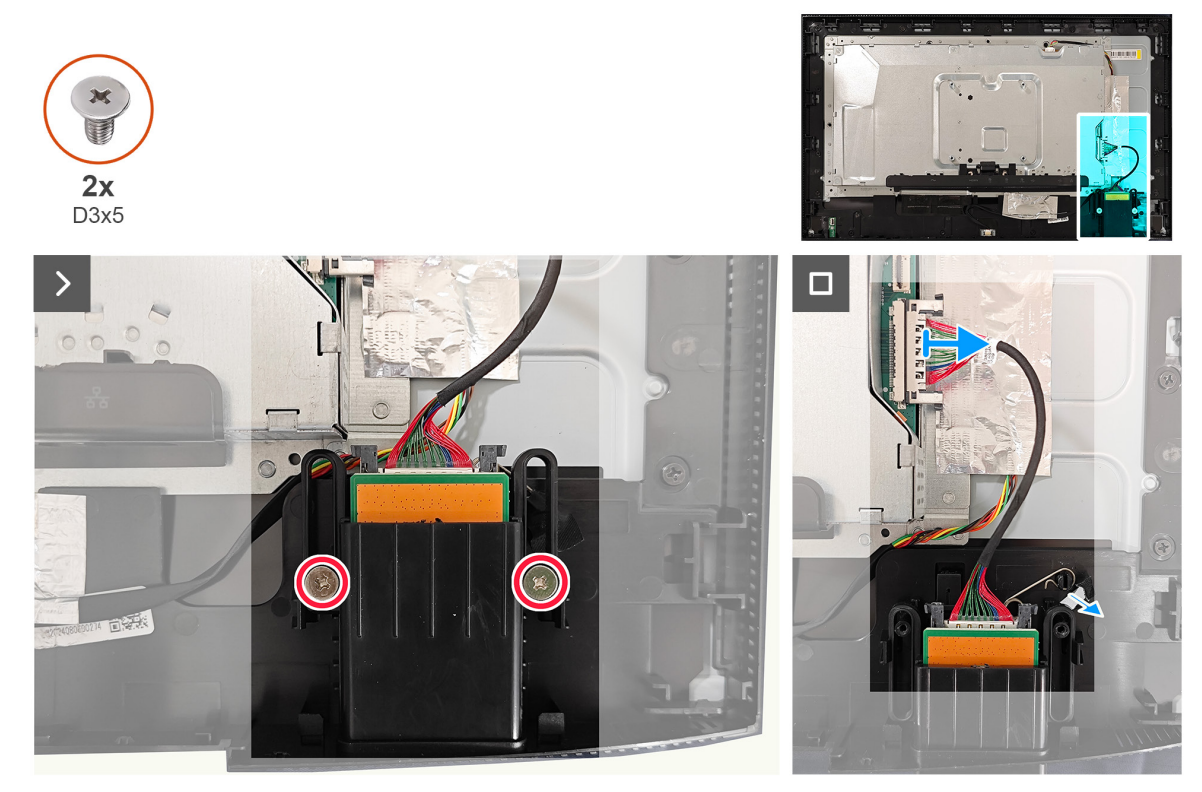

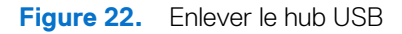

- 1. Enlevez les deux vis (D3x5) du hub USB qui attachent le hub USB sur le moniteur.
- 2. Débranchez le câble USB du connecteur de la carte mère et enlevez le ressort de torsion du hub USB.
- **3.** Enlevez le hub USB du moniteur.

# Installer le hub USB

## **Pré-requis**

Suivez la procédure décrite dans Avant d'accéder à l'intérieur de votre moniteur.

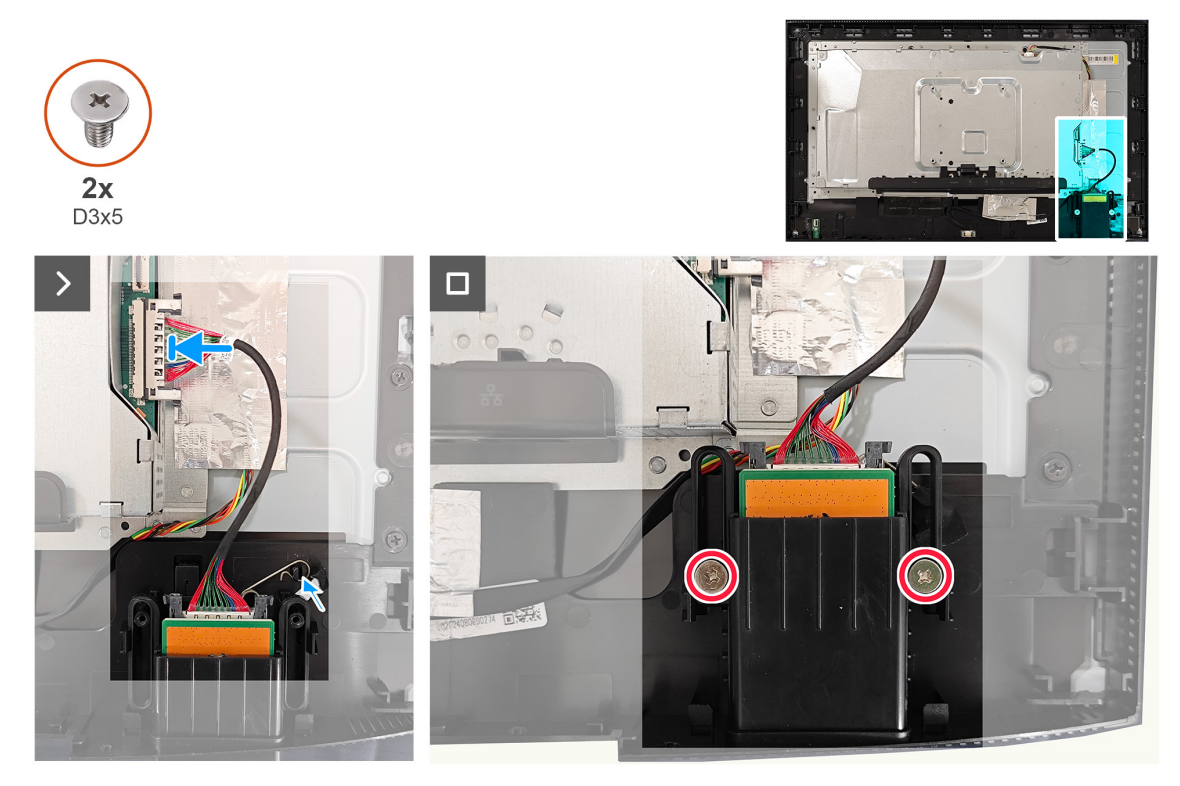

Figure 23. Installer le hub USB

### Étapes

- 1. Alignez et placez le hub USB sur le moniteur.
- 2. Branchez le câble USB sur le connecteur de la carte mère.
- 3. Remettez les deux vis (D3x 5) qui attachent le hub USB sur le moniteur.

#### Étapes suivantes

- 1. Installer le couvercle arrière.
- 2. Installer le socle.
- 3. Suivez la procédure décrite dans Après avoir accédé à l'intérieur de votre moniteur.

# Enlever le châssis métallique

## **Pré-requis**

- 1. Suivez la procédure décrite dans Avant d'accéder à l'intérieur de votre moniteur.
- 2. Enlever le socle.
- 3. Enlever le couvercle arrière.
- **4.** Enlever la carte USB.

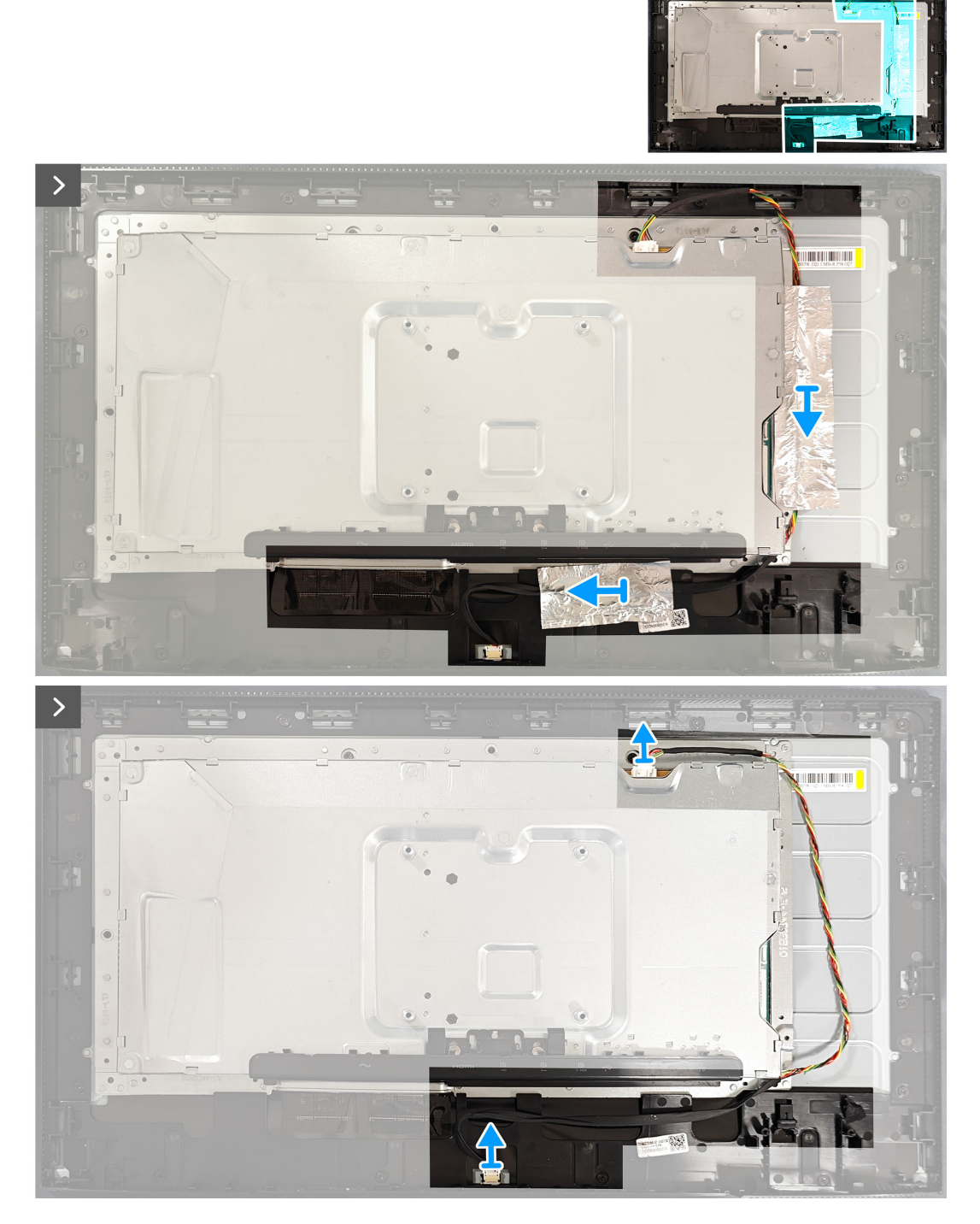

Figure 24. Enlever le châssis métallique

### Étapes

1. Enlevez les deux rubans adhésifs du cadre métallique et débranchez le câble de la barre lumineuse du connecteur du panneau et de la carte de conversion.

2. Enlevez les deux vis (M3x4) qui attachent le châssis métallique sur le panneau.

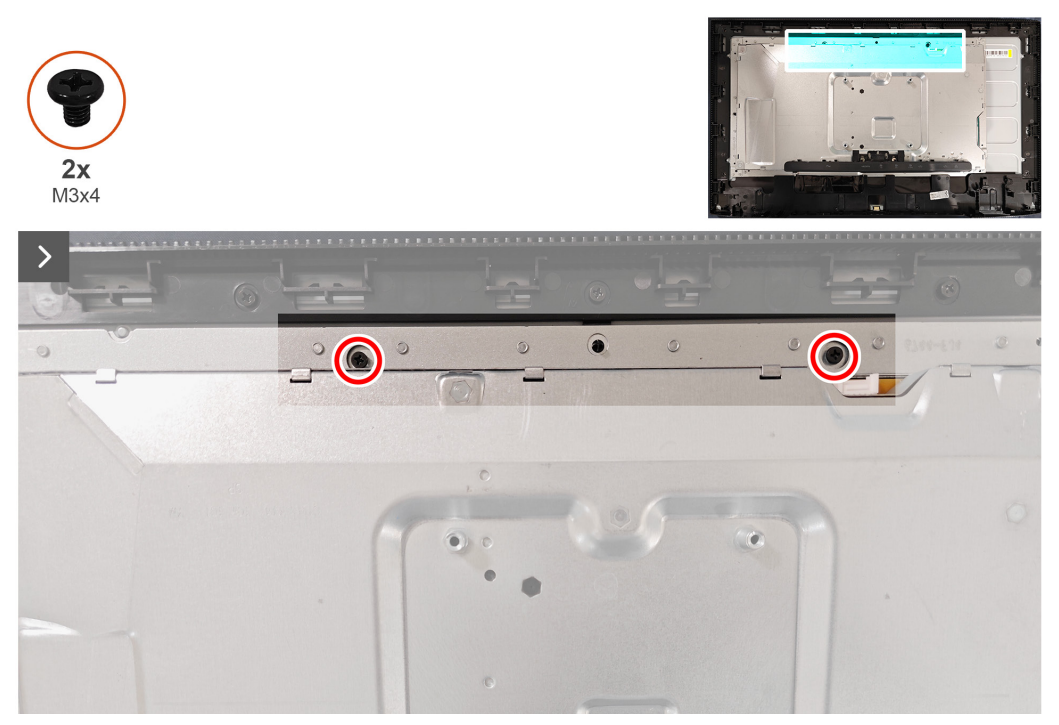

#### Figure 25. Enlever le châssis métallique

3. Décollez le ruban adhésif qui attache les loquets sur le connecteur et ouvrez le châssis métallique.

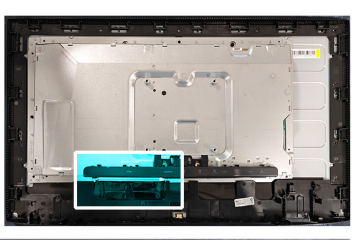

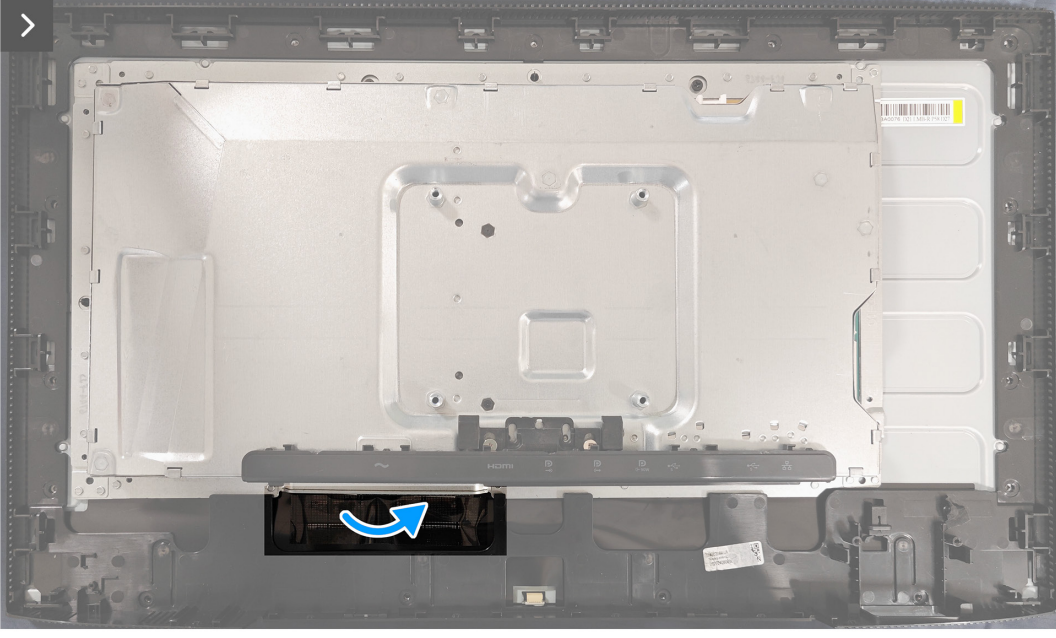

Figure 26. Enlever le châssis métallique

4. Débranchez les deux câbles de l'écran des connecteurs du panneau.

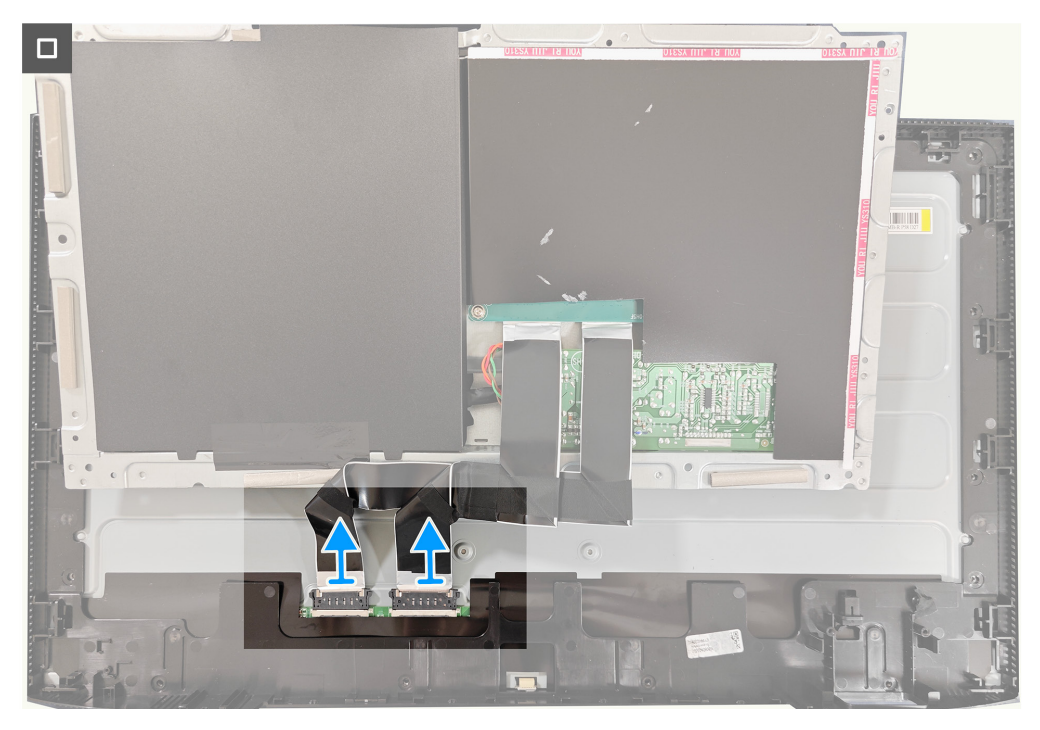

Figure 27. Enlever le châssis métallique

# Installer le châssis métallique Pré-requis

Suivez la procédure décrite dans Avant d'accéder à l'intérieur de votre moniteur.

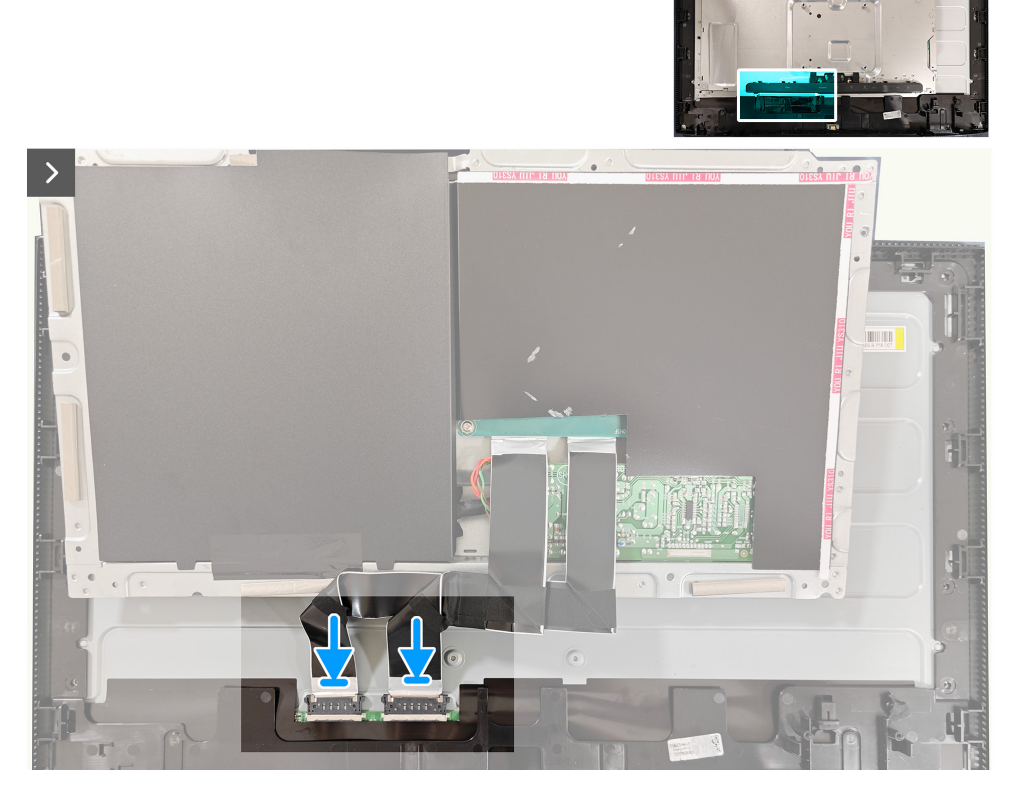

Figure 28. Installer le châssis métallique

- **1.** Branchez les deux câbles de l'écran sur les connecteurs du panneau.
- 2. Fermez le châssis métallique et collez le ruban adhésif qui attache les loquets sur le connecteur.

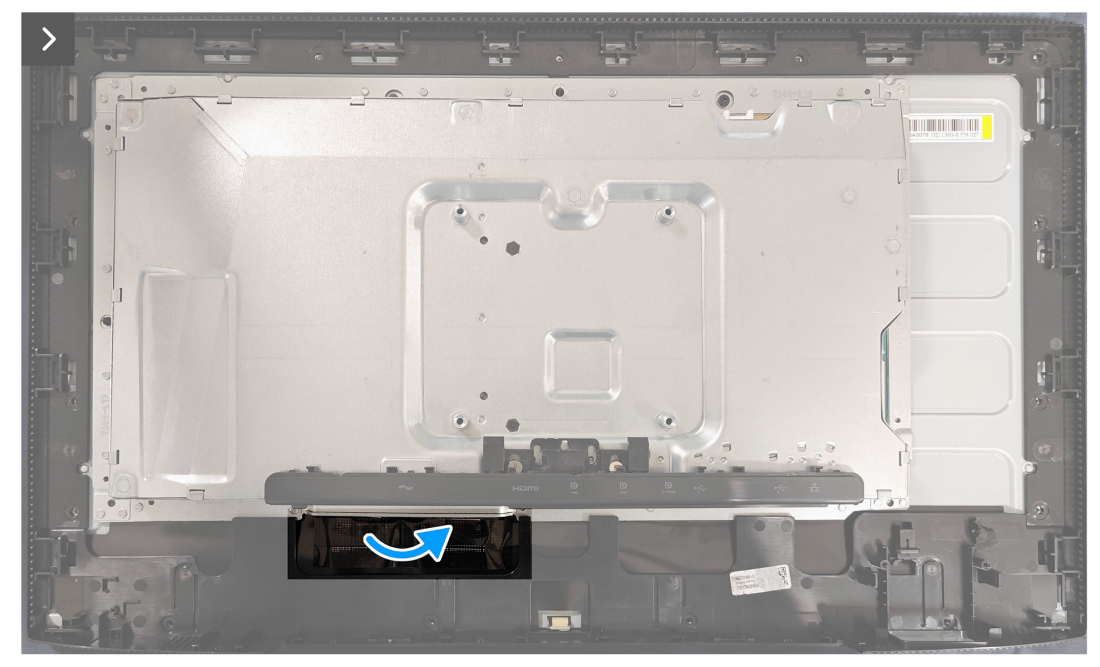

Figure 29. Installer le châssis métallique

3. Remettez les deux vis (M3x4) qui attachent le châssis métallique sur le panneau.

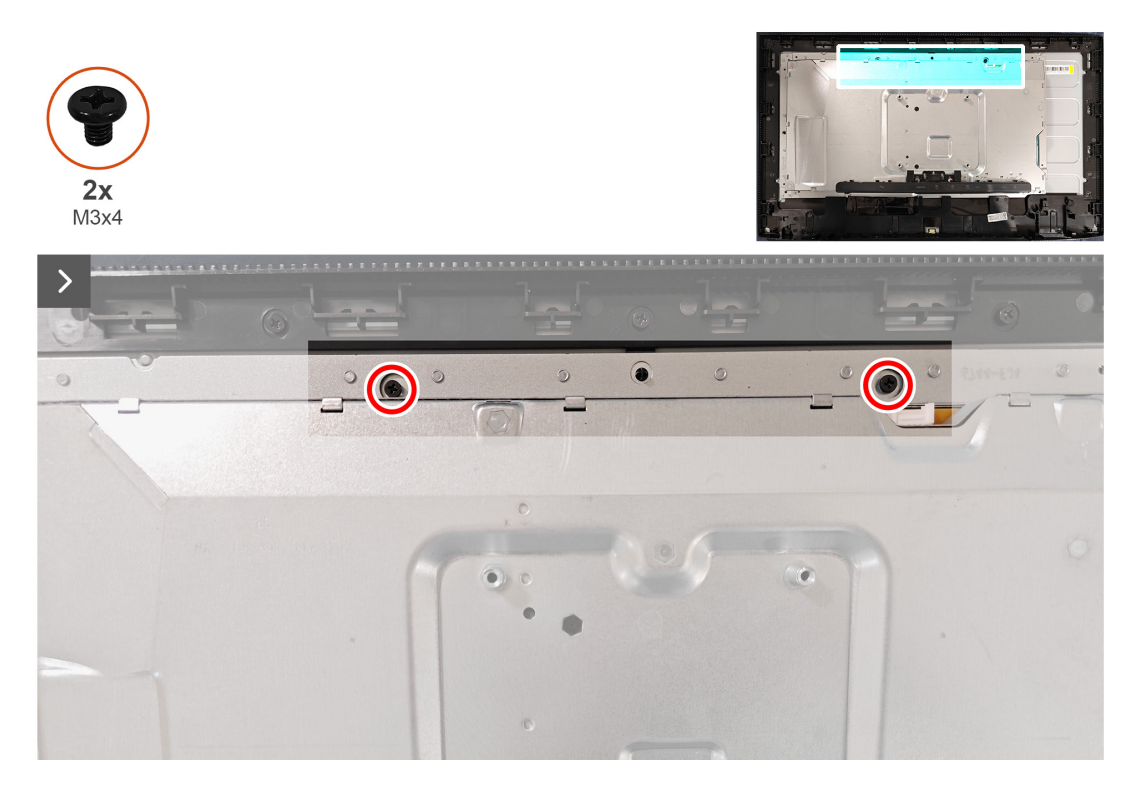

#### Figure 30. Installer le châssis métallique

4. Branchez le câble de la barre lumineuse sur le connecteur sur le panneau et sur la carte de conversion.

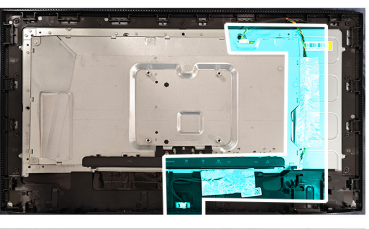

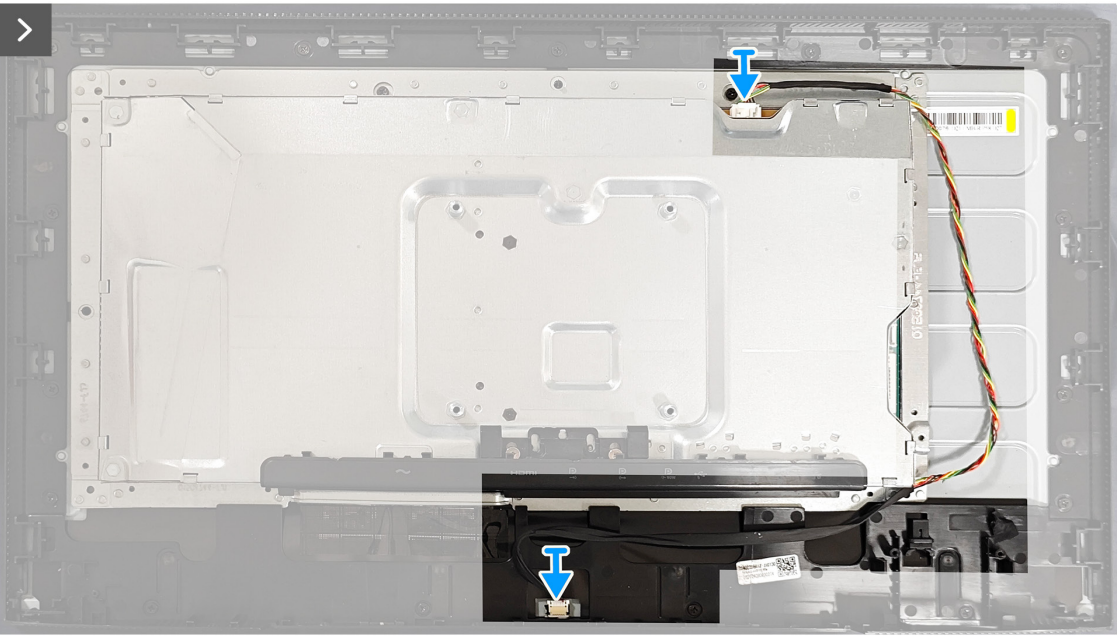

Figure 31. Installer le châssis métallique

5. Collez les deux rubans sur le châssis métallique.

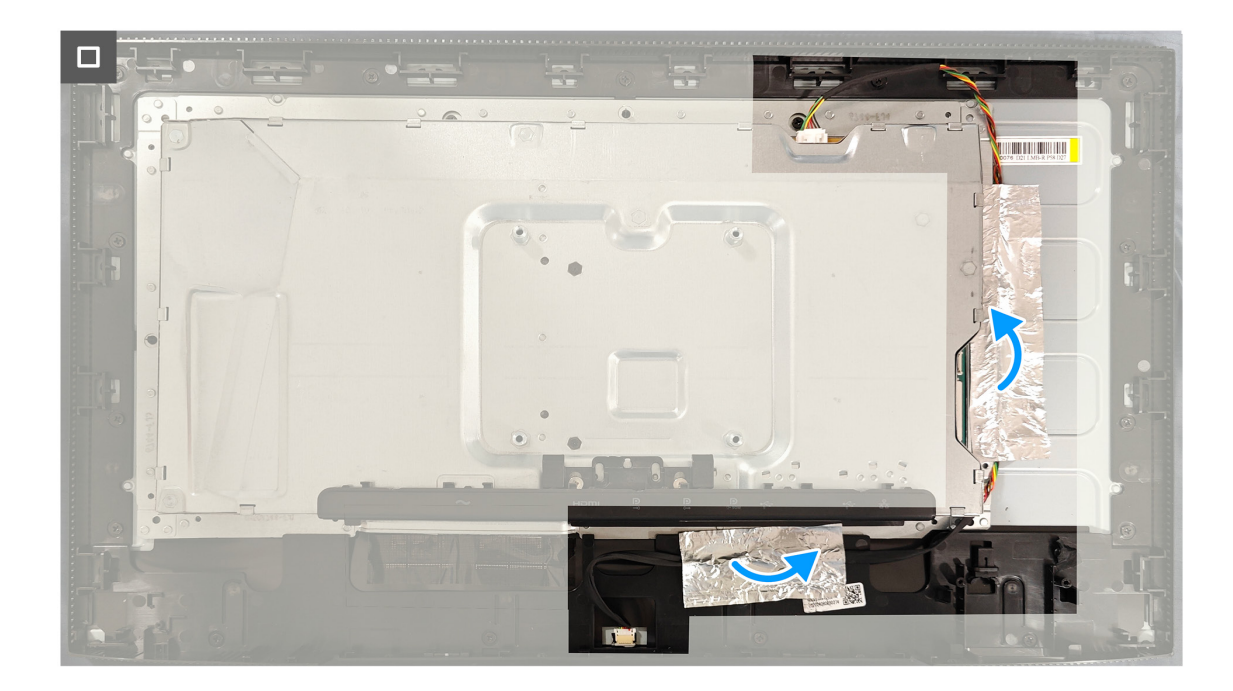

#### Figure 32. Installer le châssis métallique

### Étapes suivantes

- **1.** Installer le hub USB.
- **2.** Installer le couvercle arrière.
- 3. Installer le socle.
- **4.** Suivez la procédure décrite dans Après avoir accédé à l'intérieur de votre moniteur.

# Enlever la carte du système et la carte d'alimentation

## **Pré-requis**

- 1. Suivez la procédure décrite dans Avant d'accéder à l'intérieur de votre moniteur.
- 2. Enlever le socle.
- **3.** Enlever le couvercle arrière.
- **4.** Enlever la carte USB.
- 5. Enlever le châssis métallique.

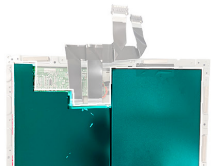

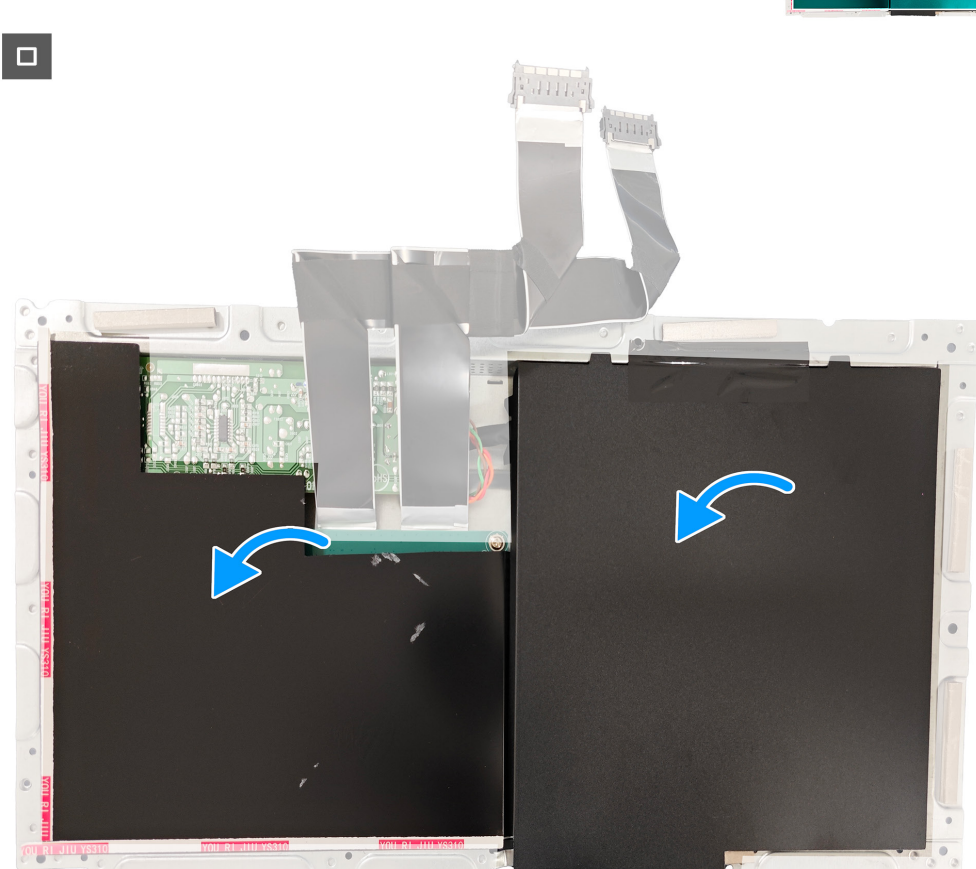

#### Figure 33. Enlever la carte du système et la carte d'alimentation

- 1. Enlevez le Mylar de la carte du système et de la carte d'alimentation.
- 2. Enlevez les quatre vis (D3x7) qui attachent la carte d'alimentation sur le châssis.
- 3. Enlevez les trois vis (D3x7) et une vis (M4x8) qui attachent la carte mère sur le châssis.
- 4. Enlevez les deux vis (D3x7) qui attachent la carte du convertisseur sur le châssis.

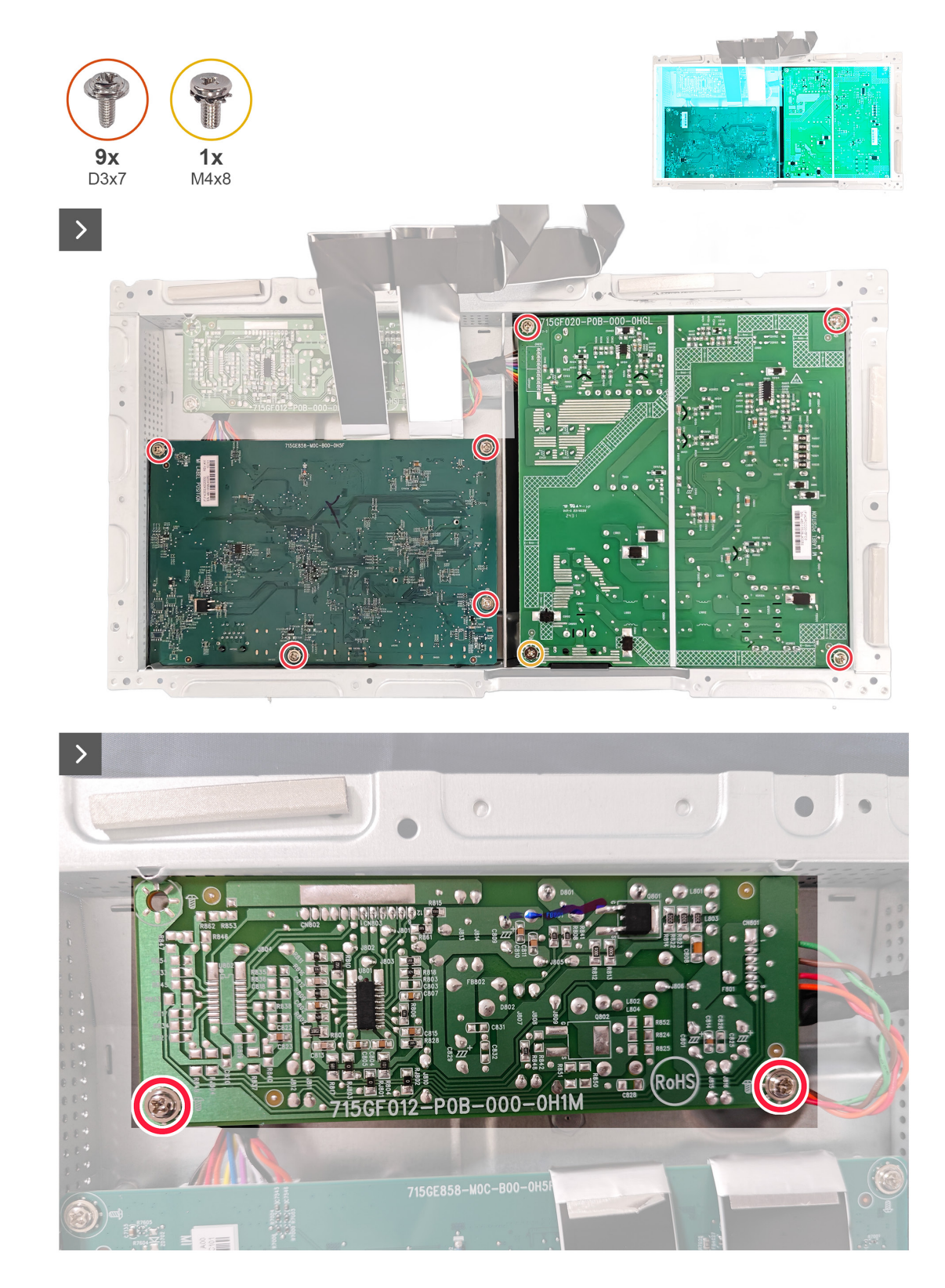

Figure 34. Enlever la carte du système et la carte d'alimentation

5. Débranchez le câble d'alimentation et les deux câbles d'affichage des connecteurs de la carte mère et de la carte d'alimentation.

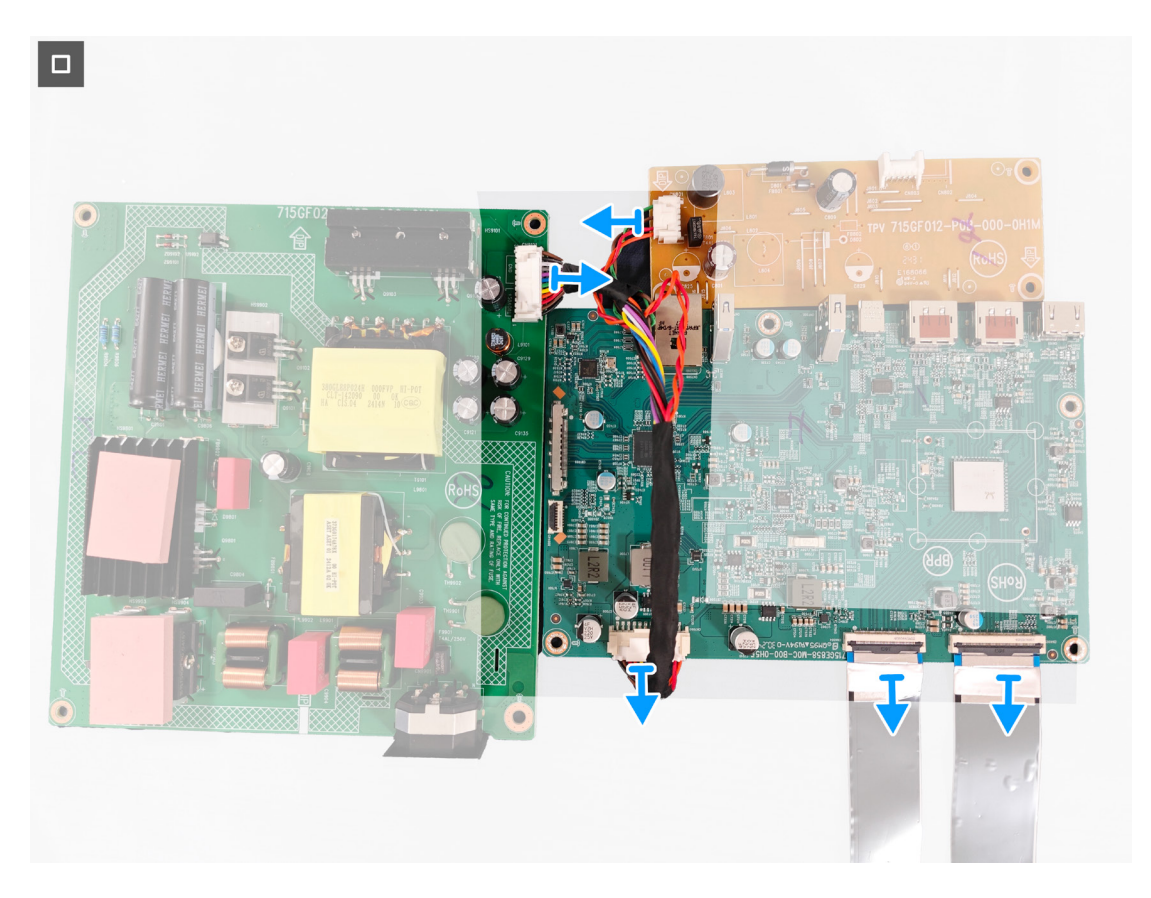

Figure 35. Enlever la carte du système et la carte d'alimentation

# Installer la carte du système et la carte d'alimentation

## **Pré-requis**

Suivez la procédure décrite dans Avant d'accéder à l'intérieur de votre moniteur.

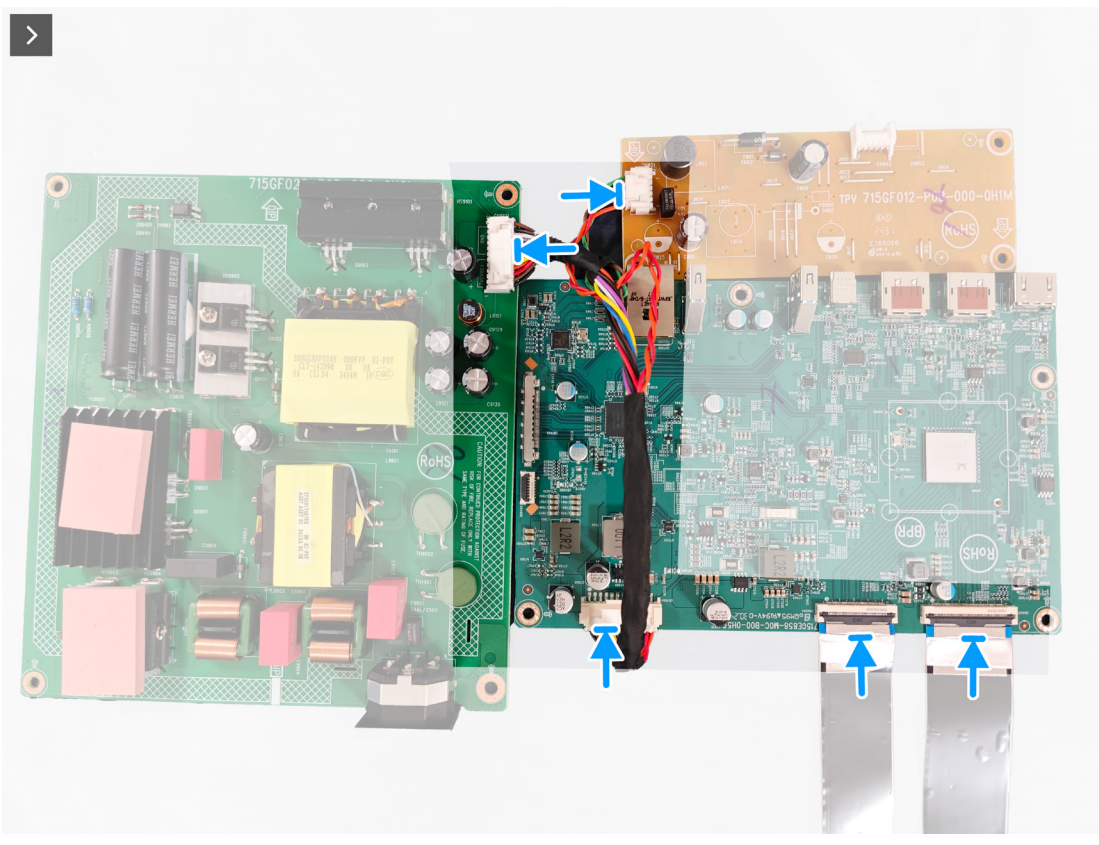

Figure 36. Installer la carte du système et la carte d'alimentation

- 1. Branchez le câble d'alimentation et les deux câbles de l'écran sur les connecteurs de la carte mère et de la carte d'alimentation.
- 2. Remettez les quatre vis (D3x7) qui attachent la carte d'alimentation sur le châssis.
- 3. Remettez les trois vis (D3x7) et une vis (M4x8) qui attachent la carte mère sur le châssis.
- 4. Remettez les deux vis (D3x7) qui attachent la carte du convertisseur sur le châssis.

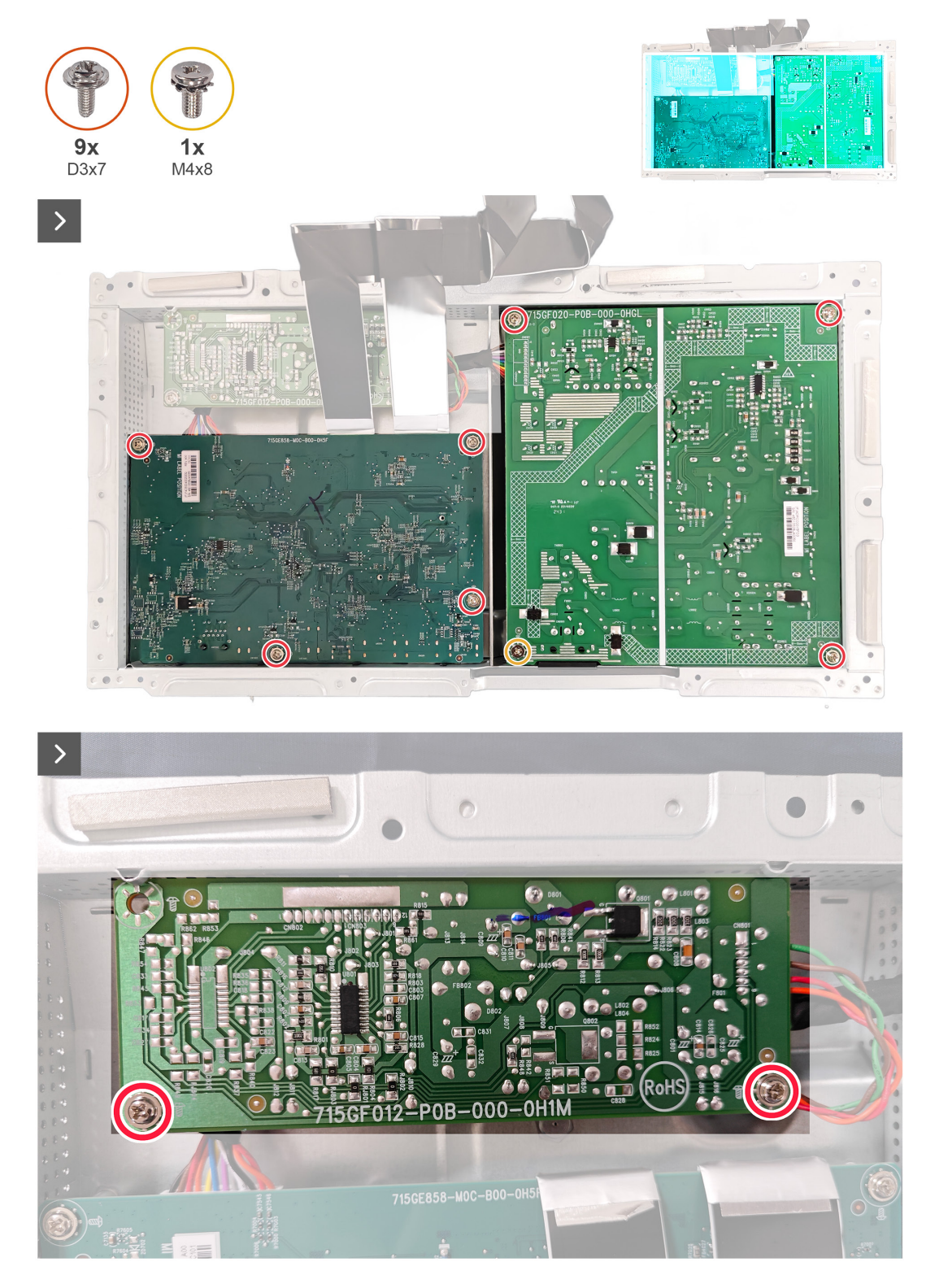

Figure 37. Installer la carte du système et la carte d'alimentation

5. Collez le Mylar sur la carte du système et la carte d'alimentation.

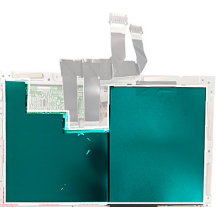

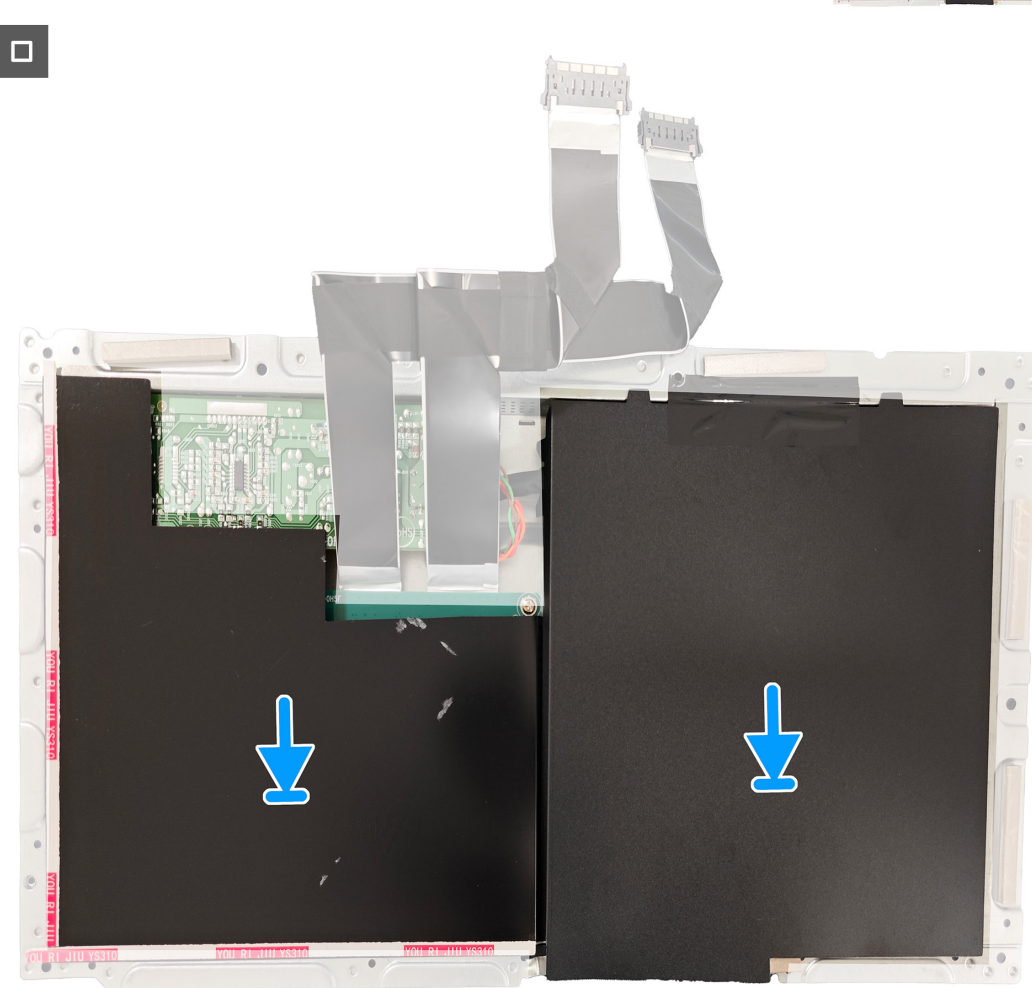

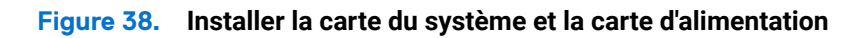

### Étapes suivantes

- 1. Installer le châssis métallique.
- **2.** Installer le hub USB.
- **3.** Installer le couvercle arrière.
- **4.** Installer le socle.
- 5. Suivez la procédure décrite dans Après avoir accédé à l'intérieur de votre moniteur.

# Guide de dépannage

MISE EN GARDE : Avant de débuter quelque procédure que ce soit de cette section, suivez les Instructions de sécurité.

### **Test automatique**

Votre écran dispose d'une fonction de test automatique qui vous permet de vérifier s'il fonctionne correctement. Si votre moniteur et votre ordinateur sont connectés correctement mais que l'écran du moniteur reste éteint, utilisez la fonction de test automatique du moniteur en suivant ces étapes :

- 1. Éteignez votre ordinateur et votre moniteur.
- 2. Débranchez le câble vidéo de l'ordinateur.
- 3. Allumez le moniteur.

Si le moniteur ne peut pas détecter un signal vidéo et qu'il fonctionne correctement, le message suivant s'affiche :

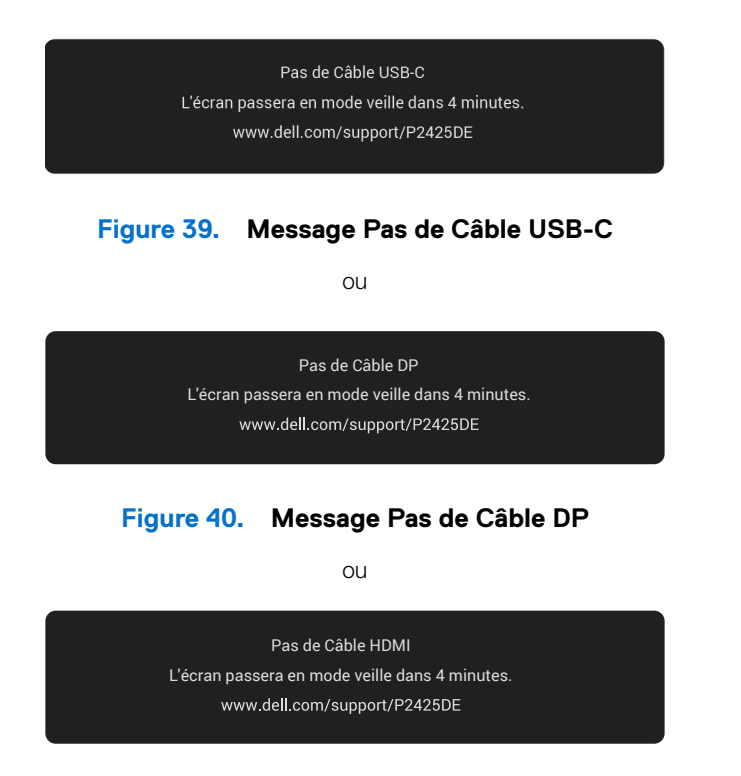

#### Figure 41. Message Pas de Câble HDMI

- (i) **REMARQUE**: Le message peut être légèrement différent en fonction du signal d'entrée connecté.
- (i) **REMARQUE**: En mode de test automatique, le voyant LED d'alimentation reste en blanc.
- 4. Ce message peut également apparaître pendant le fonctionnement normal de l'ordinateur si le câble vidéo est déconnecté ou endommagé.
- 5. Éteignez votre moniteur, rebranchez le câble vidéo, puis rallumez l'ordinateur et le moniteur.

Si l'écran de votre moniteur reste vide après avoir effectué les étapes ci-dessus, cela signifie que le moniteur fonctionne correctement. Vérifiez le contrôleur vidéo et l'ordinateur.

## **Diagnostiques intégrés**

Votre moniteur contient un outil de diagnostic intégré qui permet de déterminer si le problème de l'écran est due à un problème avec le moniteur lui-même ou avec votre ordinateur et votre carte vidéo.

Pour exécuter le diagnostic intégré :

- 1. Assurez-vous que l'écran est propre (pas de particules de poussière sur la surface de l'écran).
- 2. Appuyez sur le bouton du joystick pour ouvrir le menu principal de l'OSD.
- 3. Poussez le joystick pour sélectionner **Divers > Autodiagnostic** pour lancer le processus d'autodiagnostic.

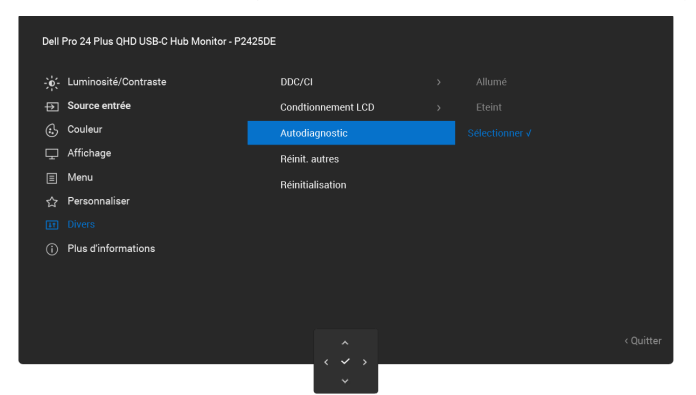

Figure 42. Diagnostiques intégrés

- 4. Une fois lancé, un écran gris s'affiche. Examinez l'écran pour vérifier la présence d'anomalies.
- 5. Changement du bouton du joystick La couleur de l'écran change à rouge. Examinez l'écran pour vérifier la présence d'anomalies.
- 6. Répétez l'étape 5 et v'erifiez l'écran lorsqu'il affiche les couleurs vert, bleu, noir et blanc, suivies de texte à l'écran.
- 7. Le test est terminé quand l'écran de texte apparaît. Pour quitter, appuyez à nouveau sur le bouton du joystick.

Si vous ne détectez pas d'anomalies quelconques lors de l'utilisation de l'outil de diagnostic intégré, le moniteur fonctionne correctement. Vérifiez la carte vidéo et l'ordinateur.

## **Problèmes fréquents**

Le tableau suivant contient des informations générales sur les problèmes les plus courants avec le moniteur et des solutions :

#### Tableau 7.Problèmes fréquents

| Symptômes fréquents                                | Ce qui se passe                 | Solutions possibles                                                                                                    |
|----------------------------------------------------|---------------------------------|----------------------------------------------------------------------------------------------------|
| Pas de vidéo / Voyant<br>DEL d'alimentation éteint | Pas d'image                     | • Vérifiez l'intégrité de la connexion du câble vidéo entre l'ordinateur et<br>le moniteur et qu'elle est correctement faite.                                    |
|                                                    |                                 | <ul> <li>Vérifiez que la prise électrique utilisée fonctionne correctement en<br/>branchant un autre appareil électrique dessus.</li> </ul>                      |
|                                                    |                                 | • Vérifiez que le bouton d'alimentation a bien été appuyé.                                                                                                    |
|                                                    |                                 | Vérifiez que la bonne source a été sélectionnée dans le menu<br>Source entrée.                                                                                   |
| Pas de vidéo / Voyant<br>DEL d'alimentation allumé | Pas d'image                     | Augmentez les contrôles de luminosité et de contraste depuis le menu<br>OSD.                                                                                     |
|                                                    |                                 | Utilisez la fonction de test automatique du moniteur.                                                                                                    |
|                                                    |                                 | Vérifiez que les broches du connecteur du câble vidéo ne sont pas tordues ni cassées.                                                                            |
|                                                    |                                 | Exécutez le diagnostic intégré. Pour plus d'informations, voir Diagnostic intégré.                                                                               |
|                                                    |                                 | Vérifiez que la bonne source a été sélectionnée dans le menu Source entrée.                                                                                      |
| Mauvaise mise au point                             | L'image est floue, trouble ou   | Enlevez les câbles de rallonge vidéo.                                                                                                    |
|                                                    | voilée.                         | Réinitialisez le moniteur aux réglages d'usine ( <b>Réinitialisation</b> ).                                                                                      |
|                                                    |                                 | Changez la résolution vidéo sur le rapport d'aspect correct.                                                                                                    |
| Vidéo tremblante/                                  | Image comportant des            | Réinitialisez le moniteur aux réglages d'usine (Réinitialisation).                                                                                               |
| vacillante                                         | vagues ou un léger<br>mouvement | Vérifiez les facteurs environnementaux.                                                                                                    |
|                                                    |                                 | Déplacez le moniteur et testez-le dans une autre pièce.                                                                                                    |
| Pixels manquants                                   | L'écran LCD possède des         | Éteignez et rallumez l'écran.                                                                                                    |
|                                                    | points.                         | Les pixels qui sont éteints d'une manière permanente sont un défaut naturel de la technologie LCD.                                                               |
|                                                    |                                 | Pour plus d'informations sur la Politique de la qualité et des pixels des écrans Dell, voir Consignes Dell relatives aux pixels des écrans.                      |
| Pixels allumés en                                  | L'écran LCD possède des         | Éteignez et rallumez l'écran.                                                                                                    |
| permanence                                         | points lumineux.                | Les pixels qui sont éteints d'une manière permanente sont un défaut naturel de la technologie LCD.                                                               |
|                                                    |                                 | Pour plus d'informations sur la Politique de la qualité et des pixels des écrans Dell, voir Consignes Dell relatives aux pixels des écrans.                      |
| Déformation géométrique                            | Image mal centrée               | Réinitialisez le moniteur aux réglages d'usine (Réinitialisation).                                                                                               |
| Lignes horizontales ou                             | L'écran affiche une ou          | Réinitialisez le moniteur aux réglages d'usine (Réinitialisation).                                                                                               |
| verticales                                         | plusieurs lignes                | Utilisez la fonction de test automatique du moniteur (voir Test auto) pour vérifier si de telles lignes apparaissent également dans le mode de test automatique. |
|                                                    |                                 | Vérifiez que les broches du connecteur du câble vidéo ne sont pas tordues ni cassées.                                                                            |
|                                                    |                                 | Exécutez le diagnostic intégré. Pour plus d'informations, voir Diagnostic intégré.                                                                               |

| Symptômes fréquents                                                                                                    | Ce qui se passe                                                           | Solutions possibles                                                                                                    |
|----------------------------------------------------------------------------------------------------|---------------------------------------------------------------------------|----------------------------------------------------------------------------------------------------|
| Problèmes de                                                                                                    | L'écran est brouillé ou<br>semble découpé en pièces.                      | Réinitialisez le moniteur aux réglages d'usine ( <b>Réinitialisation</b> ).                                                                                                    |
| synchronisation                                                                                                    |                                                                           | Utilisez la fonction de test automatique du moniteur (voir Test auto)<br>pour vérifier si l'écran brouillé apparaît également dans le mode de test<br>automatique.                    |
|                                                                                                    |                                                                           | Vérifiez que les broches du connecteur du câble vidéo ne sont pas<br>tordues ni cassées.                                                                                              |
|                                                                                                    |                                                                           | Redémarrez l'ordinateur en mode de sécurité.                                                                                                    |
| Problèmes liés à la sécurité                                                                                                    | Signes visibles de fumée ou<br>d'étincelles                               | N'effectuez aucun dépannage.                                                                                                    |
| Problèmes intermittents                                                                                                    | Mauvais fonctionnement<br>marche/arrêt du moniteur                        | Vérifiez que la connexion du câble vidéo entre l'ordinateur et le moniteur est correctement faite.                                                                                    |
|                                                                                                    |                                                                           | Réinitialisez le moniteur aux réglages d'usine ( <b>Réinitialisation</b> ).                                                                                                    |
|                                                                                                    |                                                                           | Utilisez la fonction de test automatique du moniteur (voir Test auto)<br>pour vérifier si l'écran brouillé apparaît également dans le mode de test<br>automatique.                    |
| Couleur absente                                                                                                    | Couleur absente de l'image                                                | Utilisez la fonction de test automatique du moniteur (voir Test auto).                                                                                                    |
|                                                                                                    |                                                                           | Vérifiez que la connexion du câble vidéo entre l'ordinateur et le moniteur est correctement faite.                                                                                    |
|                                                                                                    |                                                                           | Vérifiez que les broches du connecteur du câble vidéo ne sont pas tordues ni cassées.                                                                                                 |
| Mauvaise couleur                                                                                                    | La couleur de l'image est<br>incorrecte                                   | Modifiez les réglages de <b>Modes de préréglage</b> dans le menu OSD <b>Couleur</b> en fonction de l'application.                                                                     |
|                                                                                                    |                                                                           | Ajustez les valeurs R/G/B de <b>Couleur Perso</b> dans le menu OSD <b>Couleur</b> .                                                                                                   |
|                                                                                                    |                                                                           | Changez Format entrée couleurs sur RGB ou YCbCr dans les paramètres OSD Couleur.                                                                                                    |
|                                                                                                    |                                                                           | Exécutez le diagnostic intégré. Pour plus d'informations, voir Diagnostic intégré.                                                                                                    |
| Rémanence d'image<br>à cause d'une image<br>statique laissée sur le<br>moniteur pendant une<br>longue période                    | Une ombre faible à partir<br>d'une image statique<br>apparaît sur l'écran | Réglez l'écran pour qu'il s'éteigne après quelques minutes d'inactivité. Ces paramètres peuvent être réglés dans Options d'alimentation de Windows ou dans Économie d'énergie de Mac. |
|                                                                                                    |                                                                           | Vous pouvez également utiliser un économiseur d'écran qui change dynamiquement.                                                                                                    |
| Effet d'image fantôme ou<br>dépassement                                                                                          | Images fantômes, ombres<br>ou taches de couleur<br>pendant le défilement  | Changez <b>Temps de réponse</b> dans le menu OSD <b>Affichage</b> sur <b>Normal</b> .                                                                                                 |
| Qualité de l'image (le taux                                                                                                    | Problèmes de taux de                                                      | Réglez Priorité USB-C sur Haute résolution.                                                                                                    |
| de ratraicnissement de la<br>résolution native change<br>de 60 Hz à 30 Hz ; ou la<br>profondeur des couleurs<br>deviend 18 bits) | ou couleurs manquantes                                                    | Vérifiez les paramètres de résolution de votre carte graphique.                                                                                                    |

# Problèmes spécifiques au produit Tableau 8. Problèmes spécifiques au produit

| Symptômes spécifiques                                                                                                    | Ce qui se passe                                                                                                    | Solutions possibles                                                                                                    |
|----------------------------------------------------------------------------------------------------|----------------------------------------------------------------------------------------------------|----------------------------------------------------------------------------------------------------|
| L'image de l'écran est trop                                                                                                    | L'image est centrée sur l'écran                                                                                                    | Vérifiez le réglage de <b>Proportions</b> dans le menu OSD <b>Affichage</b> .                                                                                                    |
| petite                                                                                                    | entière visible                                                                                                    | Réinitialisez le moniteur aux valeur d'usine par défaut ( <b>Réinitialisation d'usine</b> ).                                                                                                    |
| Impossible de régler le<br>moniteur avec le joystick                                                                                                    | L'OSD n'apparaît pas à l'écran.                                                                                                    | Éteignez le moniteur, débranchez le câble d'alimentation, rebranchez-<br>le, puis rallumez le moniteur.                                                                                                    |
|                                                                                                    |                                                                                                    | Vérifiez si le menu OSD est verrouillé. Si oui, poussez et maintenez<br>le joystick vers le haut/bas/gauche/droite pendant 4 secondes pour<br>déverrouiller (voir Verrouiller et Verrouiller les boutons de commande).     |
| Aucun signal d'entrée<br>lorsque vous appuyez sur<br>le bouton d'alimentation ou                                                                                                    | Pas d'image, le voyant LED est<br>allumé en blanc.                                                                                                    | Vérifiez la source de signal. Assurez-vous que l'ordinateur n'est pas en mode d'économie d'énergie en déplaçant la souris ou en appuyant sur une quelconque touche du clavier.                                             |
| que vous utilisez le joystick                                                                                                    |                                                                                                    | Vérifiez que le câble de signal est correctement branché. Rebranchez-<br>le si nécessaire.                                                                                                    |
|                                                                                                    |                                                                                                    | Redémarrez l'ordinateur ou le lecteur vidéo.                                                                                                    |
| L'image ne remplit pas<br>l'écran entier                                                                                                    | L'image n'est pas aussi longue<br>ou aussi large que l'écran.                                                                                                    | A cause des différents formats vidéo (Proportions) des DVD, le moniteur peut afficher l'image en plein écran.                                                                                                    |
|                                                                                                    |                                                                                                    | Exécutez le diagnostic intégré. Pour plus d'informations, voir<br>Diagnostic intégré.                                                                                                    |
| Aucune vidéo sur le port<br>HDMI/DisplayPort/USB-C                                                                                                    | Lorsqu'il y a un dongle/un<br>socle connecté au port, il n'y<br>a aucune vidéo lorsque vous<br>branchez/débranchez le câble<br>de l'ordinateur portable.                                                                                              | Débranchez le câble HDMI/DisplayPort/USB-C du dongle/dispositif<br>d'accueil, puis branchez le câble HDMI/DisplayPort/USB-C de<br>l'ordinateur portable.                                                                   |
| Aucune connexion réseau                                                                                                    | Le réseau est interrompu ou intermittent                                                                                                    | Vérifiez que <b>Priorité USB-C</b> est réglé sur <b>Haute vitesse de données</b> .                                                                                                    |
|                                                                                                    |                                                                                                    | N eteignez pas l'ecran pendant la connexion reseau.                                                                                                    |
| pas                                                                                                    | Probleme de reglage du<br>système d'exploitation ou de<br>branchement du câble                                                                                                    | Assurez-vous que les derniers BIOS et pliotes de votre ordinateur sont<br>installés sur votre ordinateur.                                                                                                    |
|                                                                                                    |                                                                                                    | Assurez-vous que le contrôleur Realtek Gigabit Ethernet est installe<br>en vérifiant dans le gestionnaire de périphériques de Windows.                                                                                     |
|                                                                                                    |                                                                                                    | Si la configuration de votre BIOS a une option LAN/GBE activé/<br>désactivé, assurez-vous qu'elle est réglée sur Activé.                                                                                                   |
|                                                                                                    |                                                                                                    | Assurez-vous que le câble Ethernet est correctement branché au moniteur et au hub/routeur/pare-feu.                                                                                                    |
|                                                                                                    |                                                                                                    | Vérifiez le voyant LED d'état du câble Ethernet pour confirmer la connectivité. Rebranchez les deux extrémités du câble Ethernet si le voyant n'est pas allumé.                                                            |
|                                                                                                    |                                                                                                    | Éteignez en premier l'ordinateur puis débranchez le câble USB-C et le cordon d'alimentation du moniteur. Ensuite, mettez l'ordinateur sous tension et branchez le cordon d'alimentation et le câble USB-C sur le moniteur. |
| Lorsque le premier<br>moniteur est connecté<br>à votre ordinateur ou<br>ordinateur portable avec<br>une connexion USB-C,<br>il se peut que vous ne<br>puissiez pas sélectionner la<br>résolution optimale* pour<br>le 3ème moniteur (ou plus)<br>connecté en guirlande dans<br>DP1.4 (DSC désactivé). | Lorsque <b>MST</b> est <b>Allumé</b> et<br><b>Priorité USB-C</b> est réglé sur<br><b>Haute vitesse de données</b> ,<br>les images affichées sur le<br>troisième (ou plus) moniteur<br>connecté en guirlande ne sont<br>pas à la résolution optimale.* | Changez <b>Priorité USB-C</b> dans <b>Haute vitesse de données</b> sur Haute résolution (vitesse USB réduite à 2.0).                                                                                                    |

\*La résolution optimale est de 2560 x 1440 à 60 Hz.

# Problèmes spécifiques au Bus Série Universel (USB)

| Tableau 9. | Problèmes spécifiques au Bus Série Universel (I | USB) |
|------------|-------------------------------------------------|------|
|------------|-------------------------------------------------|------|

| Symptômes fréquents                                                                                            | Ce qui se passe                                                                                                    | Solutions possibles                                                                                                    |
|----------------------------------------------------------------------------------------------------|----------------------------------------------------------------------------------------------------|----------------------------------------------------------------------------------------------------|
| L'interface USB ne<br>fonctionne pas                                                                           | Les périphériques USB ne<br>fonctionnent pas                                                                                                    | Vérifiez que votre moniteur est allumé.                                                                                                    |
|                                                                                                    |                                                                                                    | Reconnectez le câble en amont à votre ordinateur.                                                                                                    |
|                                                                                                    |                                                                                                    | • Reconnectez les appareils USB (connecteur en aval).                                                                                                    |
|                                                                                                    |                                                                                                    | Éteignez le moniteur, puis rallumez-le.                                                                                                    |
|                                                                                                    |                                                                                                    | Redémarrez l'ordinateur.                                                                                                    |
|                                                                                                    |                                                                                                    | <ul> <li>Certains appareils USB comme des disques durs externes ont besoin d'un<br/>courant élevé ; connectez l'appareil directement à l'ordinateur.</li> </ul> |
| Le port USB-C ne fournit pas d'alimentation                                                                    | Les périphériques USB ne<br>peuvent pas être chargés                                                                                                    | • Vérifiez si le périphérique connecté est conforme à la spécification USB-C.                                                                                   |
|                                                                                                    |                                                                                                    | Le port USB-C (vidéo et données) avec l'icône Prend en charge USB 5Gbps et une sortie de 90 W.                                                                  |
|                                                                                                    |                                                                                                    | Vérifiez que vous utilisez le câble USB-C fourni avec votre moniteur.                                                                                           |
| L'interface USB 5Gbps<br>est lente                                                                             | Les périphériques USB<br>5Gbps fonctionnent<br>lentement ou ne<br>fonctionnent pas du tout.                                                                   | Vérifiez si votre ordinateur est compatible avec USB 5Gbps.                                                                                                    |
|                                                                                                    |                                                                                                    | Certains ordinateurs ont des ports USB 5Gbps, USB 2.0, et USB 1.1. Vérifiez<br>que le bon type de port USB est utilisé.                                         |
|                                                                                                    |                                                                                                    | Reconnectez le câble en amont à votre ordinateur.                                                                                                    |
|                                                                                                    |                                                                                                    | Reconnectez les appareils USB (connecteur en aval).                                                                                                    |
|                                                                                                    |                                                                                                    | Redémarrez l'ordinateur.                                                                                                    |
| Les périphériques<br>USB sans fil arrêtent<br>de fonctionner quand<br>un périphérique USB<br>5Gbps est branché | Les périphériques USB<br>sans fil répondent<br>lentement ou ne<br>fonctionnent que lorsque<br>la distance entre eux et<br>leur récepteur diminue.             | <ul> <li>Augmentez la distance entre les périphériques USB 5Gbps et le récepteur<br/>USB sans fil.</li> </ul>                                                   |
|                                                                                                    |                                                                                                    | <ul> <li>Placez votre récepteur USB sans fil aussi près que possible des<br/>périphériques USB sans fil.</li> </ul>                                             |
|                                                                                                    |                                                                                                    | • Utilisez un câble prolongateur USB afin de positionner le récepteur USB sans fil aussi loin que possible du port USB 5Gbps.                                   |
| La souris USB sans<br>fil ne fonctionne pas<br>correctement                                                    | Lorsqu'elle est branchée<br>sur l'un des ports USB<br>à l'arrière du moniteur,<br>la souris USB sans fil<br>est lente ou s'arrêtent<br>pendant l'utilisation. | <ul> <li>Débranchez le récepteur de la souris USB sans fil et rebranchez-le dans l'un<br/>des ports USB à accès rapide en bas du moniteur.</li> </ul>           |

# **Contacter Dell**

Pour contacter Dell pour les ventes, l'assistance technique, ou les questions de service à la clientèle, voir Contacter le site de support de Dell.

- (i) **REMARQUE :** Leur disponibilité est différente suivant le pays, la région ou le produit, et certains services peuvent ne pas vous être offerts dans votre pays.
- (i) **REMARQUE :** Si vous n'avez pas de connexion Internet active, vous pouvez trouver les informations pour nous contacter sur votre facture d'achat, votre bordereau d'emballage, votre relevé ou le catalogue des produits Dell.